/ Perfect Charging / Perfect Welding / Solar Energy

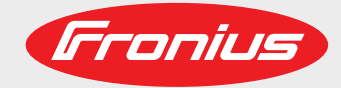

### Fronius Datamanager 2.0 Fronius Datamanager Box 2.0

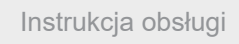

Ы

#### Monitorowanie instalacji

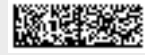

42,0426,0191,PL 013-07022019

#### Wprowadzenie

Dziękujemy za obdarzenie nas zaufaniem oraz gratulujemy wyboru produktu firmy Fronius o wysokiej jakości technicznej. Niniejsza instrukcja obsługi pomoże Państwu się z nim zaznajomić. Czytając uważnie instrukcję, poznają Państwo szeroki zakres zastosowań niniejszego produktu firmy Fronius. Tylko w ten sposób mogą Państwo najlepiej wykorzystać zalety produktu.

Prosimy również o przestrzeganie instrukcji bezpieczeństwa, by zapewnić większe bezpieczeństwo w miejscu użytkowania produktu. Uważne obchodzenie się z produktem pomaga utrzymać jego trwałość i niezawodność. Są to niezbędne warunki osiągania należytych rezultatów jego użycia.

## Spis treści

#### Informacje ogólne

| Informacje ogoine                                                          | 11 |
|----------------------------------------------------------------------------|----|
| Informacje ogolne                                                          | 11 |
| Dostępne wersje urządzenia "Fronius Datamanager 2.0"                       | 11 |
| Kompatybilne podzespoły DATCOM                                             | 11 |
| Warunki eksploatacji                                                       | 12 |
| Wymagane oprogramowanie falownika                                          | 12 |
| Wskazówki dotyczace zakłóceń radiowych                                     | 13 |
| Zakres dostawy.                                                            | 14 |
| Użycie etykiet samoprzylepnych                                             | 15 |
| Przykłady konfiguracji                                                     | 16 |
| Obliczenie obietości danych                                                | 18 |
| Informacie ogólne                                                          | 18 |
| Wersia oprogramowania sprzetowego do obliczania obietości danych           | 18 |
| Obliczenie obietości danych                                                | 18 |
| Drzykłady obliczoń                                                         | 10 |
| Cadha informacia dla administratora siggi                                  | 19 |
|                                                                            | 21 |
| Warunki                                                                    | 21 |
| Ogolne ustawienia zapory firewall                                          | 21 |
| Wysyłanie komunikatów serwisowych w przypadku połączenia internetowego DSL | 22 |
| Użycie platformy "Fronius Solar.web" i wysyłanie komunikatów serwisowych   | 22 |
| Elementy obsługi, przyłącza i wskaźniki                                    | 23 |
| Bezpieczeństwo                                                             | 23 |
| Elementy obsługi, przyłącza i wskaźniki                                    | 24 |
| Schemat załączania wejść/wyjść                                             | 28 |
| Dane techniczne                                                            | 31 |
| Dane techniczne                                                            | 31 |
|                                                                            |    |

#### Instalacja urządzenia "Fronius Datamanager 2.0"

| Instalacja urządzenia "Fronius Datamanager 2.0" w falowniku                                                                                                    | 35       |
|----------------------------------------------------------------------------------------------------|----------|
| Iniormacje ogoine                                                                                                    | 35       |
| Pozycja instalacyjna karty rozszerzeń z urządzeniem "Fronius Datamanager 2.0"                                                                                                    | 35       |
| Montaż i podłączenie anteny WLAN                                                                                                    | 37       |
| Informacje ogólne                                                                                                    | 37       |
| Fronius IG, Fronius IG Plus, Fronius IG Plus V, Fronius CL: montaż i podłączenie anteny<br>Fronius IG USA, Fronius IG Plus USA, Fronius IG Plus V USA: montaż i podłączenie anteny | 37<br>38 |
| Instalacja urządzenia "Fronius Datamanager 2.0" w sieci "Fronius Solar Net"<br>Bezpieczeństwo                                                                                      | 41<br>41 |
| Instalacja falownika wyposażonego w urządzenie "Fronius Datamanager 2.0" w sieci "Fronius Solar<br>Net"                                                                            | 41       |
| Instalacja urządzenia "Fronius Datamanager 2.0 Box" w sieci "Fronius Solar Net"                                                                                                    | 42       |
| Okablowanie sieci "Fronius Solar Net"                                                                                                    | 44       |
| Uczestnik sieci Fronius Solar Net                                                                                                    | 44       |
| Okablowanie uczestników sieci Fronius Solar Net                                                                                                    | 44       |
| Wymagania dotyczące kabli wymiany danych do sieci "Fronius Solar Net"                                                                                                    | 44       |
| Gotowe do użytku kable wymiany danych                                                                                                    | 45       |
| Instalacja urządzenia "Fronius Datamanager 2.0" — przegląd                                                                                                    | 46       |
| Bezpieczeństwo                                                                                                    | 46       |
| Pierwsze uruchomienie z użyciem aplikacji Fronius Solar.web                                                                                                    | 46       |
| Pierwsze uruchomienie z poziomu przeglądarki internetowej                                                                                                    | 48       |
| Ustanawianie połączenia z urządzeniem "Fronius Datamanager 2.0"                                                                                                    | 53       |

| Ustanawianie połączenia z urządzeniem "Fronius Datamanager 2.0" z poziomu przeglądarki interneto- | 55 |
|---------------------------------------------------------------------------------------------------|----|
| wej                                                                                               | 55 |
| Informacje ogólne                                                                                 | 55 |

| Warunki<br>Ustanawianie połączenia z urządzeniem Fronius Datamanager 2.0 z poziomu przeglądarki interr                            | 5<br>neto- , |
|----------------------------------------------------------------------------------------------------|--------------|
| wej                                                                                                    |              |
| Ustanawianie połączenia z urządzeniem "Fronius Datamanager 2.0" za pośrednictwem sieci Interne<br>i platformy "Fronius Solar.web" | €t<br>       |
| Informacje ogólne                                                                                                    | 5            |
| Opis funkcji                                                                                                    | 5            |
| Warunki                                                                                                    | 5            |
| Wywołanie danych z urządzenia "Fronius Datamanager 2.0" za pośrednictwem sieci Internet<br>i platformy "Fronius Solar.web"        |              |
| Dane bieżące, usługi i ustawienia urządzenia "Fronius Datamanager 2.0"                                                            | ţ            |
| Interfejs web urządzenia "Fronius Datamanager 2.0"                                                                                | {            |
| Interfejs web urządzenia Fronius Datamanager 2.0 — przegląd                                                                       | Ę            |
| Menu "Ustawienia"                                                                                                    | Ę            |
| Dalsze możliwości ustawień                                                                                                    | 6            |
| Dane bieżące w urządzeniu "Fronius Datamanager 2.0"                                                                               | 6            |
| Bieżący widok porównawczy                                                                                                    | 6            |
| Przegląd instalacji                                                                                                    | 6            |
| VVIAOK "FAIOWNIKI/CZUJNIKI"                                                                                                    | e            |
| Usiugi — Informacije Systemowe                                                                                                    | t            |
| Iniomacje Systemowe<br>Listuai — Diagnostyka sjeci                                                                                | C            |
| Diagnostyka sieci                                                                                                    | C            |
| Lisługi — Aktualizacia oprogramowania sprzetowego                                                                                 | C            |
| Informacie ogólne                                                                                                    |              |
| Automatyczne sprawdzanie dostepności aktualizacji                                                                                 |              |
| Reczne sprawdzanie dostępności aktualizacji.                                                                                      | 6            |
| Aktualizacja oprogramowania sprzętowego za pośrednictwem sieci Internet                                                           | 6            |
| Aktualizacja oprogramowania sprzętowego za pośrednictwem sieci LAN                                                                | 6            |
| Wywołanie Kreatora usług                                                                                                    | 6            |
| Wywołanie Kreatora                                                                                                    | 6            |
| Ustawienia — Informacje ogólne                                                                                                    | 6            |
| Informacje ogólne                                                                                                    | 6            |
| Ustawienia — Hasła                                                                                                    | 6            |
| Informacje ogólne                                                                                                    | 6            |
| Hasła                                                                                                    | 6            |
| Ustawienia — siec                                                                                                    | 0            |
| Internet przez sięć I AN                                                                                                    | 0            |
| Sieć lokalna za pośrednictwem punktu dostenowego                                                                                  | ····· (      |
| Listawienia — nlatforma, Fronius Solar web"                                                                                       |              |
| Solar web                                                                                                    |              |
| Pojemność pamieci                                                                                                    |              |
| Obliczanie pojemności pamięci                                                                                                    |              |
| Przykład obliczenia                                                                                                    |              |
| Ustawienia — przypisanie IO                                                                                                    |              |
| Informacje ogólne                                                                                                    |              |
| AUS — Demand Response Modes (DRM)                                                                                                 |              |
| Sterowanie WE/WY                                                                                                    |              |
| Zarządzanie obciążeniem                                                                                                    |              |
| Ustawienia — zarządzanie obciążeniem                                                                                              | ]            |
| Informacje ogoine                                                                                                    |              |
| ∠ar∠ądzanie opciązeniem                                                                                                    |              |
| Ustawienita — ustuya rusti<br>Heluga Push                                                                                         |              |
| озиуа гизн<br>Ustawienia — Modhus                                                                                                 |              |
| Informacie ogólne                                                                                                    |              |
| Wiecei informacii dotvczacych funkcii Modbus                                                                                      |              |
| Wysyłanie danych przez Modbus                                                                                                    |              |
| Ogranicz sterowanie                                                                                                    |              |
| Zapisywanie lub cofanie zmian                                                                                                    |              |
| Ustawienia — Falowniki                                                                                                    | ······       |

| Falownik                                                                           | 79 |
|------------------------------------------------------------------------------------|----|
| Ustawienia — urządzenia "Fronius Sensor Card"                                      | 80 |
| Urządzenia "Sensor Card"                                                           | 80 |
| Ustawienia — Liczniki                                                              | 81 |
| Informacje ogólne                                                                  | 81 |
| Fronius Śmart Meter                                                                | 81 |
| Podłączenie urządzenia "Fronius Smart Meter" do urządzenia Fronius Datamanager 2.0 | 82 |
| Falownik S0                                                                        | 82 |
| Ustawienia — Edytor EVU                                                            | 84 |
| Informacje ogólne                                                                  | 84 |
| Edytor EVU — sterowania we./wy                                                     | 84 |
| Przykład podłączenia                                                               | 85 |
| Edytor EVU - AUS - Demand Response Modes (DRM)                                     | 86 |
| Edvtor EVU — dynamiczna redukcja mocy                                              | 86 |
| Edytor EVU — Priorytety sterowania                                                 | 86 |
|                                                                                    |    |

Informacje ogólne

## Informacje ogólne

| Informacje ogól-<br>ne<br>Fronius Datamanager 2.0<br>nalność urządzeń Fronius<br>Web i Fronius Modbus Ca<br>Interfejs web urządzenia F<br>towoltaicznej.<br>Interfejs można wywołać z<br>średniego połączenia siec<br>ci Internet.<br>W połączeniu z platformą<br>Fronius Solar.web można<br>nej bez konieczności czas<br>z urządzenia Fronius Data<br>Solar.web jest wyposażon<br>cja automatycznego alarm                                                                                                    |                                                         | ager 2<br>h Fron<br>bdbus<br>ądzeni<br>vywoła<br>enia si<br>latform<br>b moż<br>b sci cz<br>hius D<br>vposaż<br>go ala                                                                                                    | 0 to rejestrator danych zdolny do pracy w sieci, łączący funkcjo-<br>s Com Card, Fronius Power Control Card, Fronius Datalogger<br>ard na jednej karcie rozszerzeń.<br>Fronius Datamanager 2.0 zapewnia łatwy przegląd instalacji fo-<br>z poziomu przeglądarki internetowej za pośrednictwem bezpo-<br>ciowego lub, po odpowiedniej konfiguracji, za pośrednictwem sie-<br>ą Fronius Solar.web, za pośrednictwem sieci Internet lub aplikacji<br>a wywoływać bieżące albo archiwalne dane instalacji fotowoltaicz-<br>asochłonnej konfiguracji. Dane są automatycznie wysyłane<br>tamanager 2.0 do platformy Fronius Solar.web. Platforma Fronius<br>ona w łatwy do konfiguracji moduł monitorowania instalacji z funk- |  |  |
|----------------------------------------------------------------------------------------------------|---------------------------------------------------------|----------------------------------------------------------------------------------------------------|----------------------------------------------------------------------------------------------------|--|--|
|                                                                                                    | wiadomości SMS                                          | , pocz                                                                                                    | ty e-mail lub faksu.                                                                                                    |  |  |
| <ul> <li>Dostępne wersje<br/>urządzenia "Fro-<br/>nius Datamana-<br/>ger 2.0"</li> <li>Urządzenie "Fronius Datamanager 2.0"</li> <li>bez funkcji "Fronius Com Card"<br/>(do falowników Fronius Galvo, Froi</li> <li>z funkcją "Fronius Com Card"<br/>(do falowników Fronius IG, Fronius<br/>Fronius IG Plus A, Fronius CL, Fro</li> <li>z obudową wyposażoną w przyłącz<br/>(urządzenie "Fronius Datamanager<br/>szerzeń lub instalacji fotowoltaiczny<br/>Datamanager 2.0").</li> <li>Jeżeli falownik nie jest seryjnie wyposa<br/>istniejące falowniki można wyposażyć w<br/>manager 2.0".</li> </ul> |                                                         | atamanager 2.0" jest dostępne w następujących wersjach<br>s Com Card"<br>onius Galvo, Fronius Symo i Fronius Primo);<br>Com Card"<br>onius IG, Fronius IG Plus, Fronius IG Plus V,<br>Fronius CL, Fronius CL USA i Fronius IG 300 - 500);<br>ażoną w przyłącza "Solar Net IN" i "Solar Net OUT"<br>us Datamanager Box 2.0", np. do falowników bez gniazd kart roz-<br>cji fotowoltaicznych wyposażonych w osobne urządzenie "Fronius<br>).<br>seryjnie wyposażony w urządzenie "Fronius Datamanager 2.0", to<br>żna wyposażyć w kartę rozszerzeń z urządzeniem "Fronius Data- |                                                                                                    |  |  |
| Kompatybilne po-<br>dzespoły DAT-<br>COM                                                                                                    | Zainstalowana w<br>lub osobne urząd:<br>podzespołami DA | falowi<br>zenie ,<br>ATCOI                                                                                                    | niku karta rozszerzeń z urządzeniem "Fronius Datamanager 2.0"<br>"Fronius Datamanager Box 2.0" można użytkować z następującymi<br>M:                                                                                                    |  |  |
|                                                                                                    | - maks. 100                                             | x                                                                                                    | falownikami Fronius<br>(łącznie z falownikami, które są wyposażone w urządzenie<br>"Fronius Datamanager 2.0");                                                                                                    |  |  |
|                                                                                                    | - maks. 10                                              | х                                                                                                    | urządzeniami "Fronius Sensor Card" lub "Fronius Sensor Box";                                                                                                    |  |  |
|                                                                                                    | - maks. 10                                              | х                                                                                                    | urządzeniami "Fronius Public Display Card" lub "Fronius Public<br>Display Box";                                                                                                    |  |  |
|                                                                                                    | - maks. 1                                               | х                                                                                                    | urządzeniem "Fronius Interface Card" lub "Fronius Interface<br>Box";                                                                                                    |  |  |
|                                                                                                    | - maks. 200                                             | х                                                                                                    | urządzeniami "Fronius String Control".                                                                                                    |  |  |

#### Warunki eksploatacji

Aby zapewnić prawidłową wymianę danych za pośrednictwem sieci Internet, wymagane jest odpowiednie połączenie internetowe:

- W przypadku rozwiązań przewodowych, firma Fronius zaleca, aby prędkość pobierania danych wynosiła co najmniej 512 kb/s, a prędkość wysyłania danych co najmniej 256 kb/s.
- W przypadku rozwiązań opartych o mobilne usługi internetowe, firma Fronius zaleca stosowanie co najmniej standardu 3G o odpowiedniej sile sygnału.

Te dane w żadnym przypadku nie stanowią gwarancji prawidłowego działania. Duża liczba błędów w trakcie transmisji danych, wahania podczas odbioru lub przerwy w transferze mogą negatywnie wpływać na pracę urządzenia "Fronius Datamanager 2.0" w sieci.

Firma Fronius zaleca przetestowanie połączeń na miejscu przy zachowaniu minimalnych wymogów.

Do zastosowania z przedłużaczem anteny. W celu połączenia falownika z Internetem za pośrednictwem sieci LAN zalecamy wykonanie następujących czynności:

- Przetestować siłę sygnału dokładnie w miejscu, w którym zostanie zamontowany falownik z uaktywnioną kartą Datamanager 2.0.
- Korzystając ze smartfonu, laptopa lub tabletu, nawiązać połączenie z siecią WLAN i przetestować połączenie. Po wywołaniu nieodpłatnej strony sieci web "www.speedtest.net" można sprawdzić, czy połączenie jest zgodne z zalecaną przez nas prędkością pobierania co najmniej 512 kbit/s oraz prędkością wysyłania 256 kbit/ s.

Ponieważ urządzenie "Fronius Datamanager 2.0" spełnia funkcję rejestratora danych, w sieci "Fronius Solar Net Ring" nie może być obecny inny rejestrator danych. Do jednej sieci "Fronius Solar Net Ring" można podłączyć tylko jedno urządzenie "Fronius

Datamanager 2.0". Urządzenia "Fronius Datamanager 2.0" ewentualnie zainstalowane w falownikach Fronius Galvo i Fronius Symo muszą działać w trybie "Slave".

Niżej podanych podzespołów DATCOM nie można używać razem z urządzeniem "Fronius Datamanager 2.0" w sieci "Fronius Solar Net Ring":

- Fronius Power Control Card / Box,
- Fronius Modbus Card,
- Fronius Datalogger Web,
- Fronius Personal Display DL Box,
- Fronius Datalogger easy / pro,
- Fronius Datamanager,
- Fronius Datamanager 2.0 Box.

W celu użytkowania urządzenia "Fronius Datamanager 2.0"

- w falowniku musi być zainstalowana karta rozszerzeń lub
- urządzenie "Fronius Datamanager Box 2.0" musi być obecne w sieci "Fronius Solar Net Ring".

Karta rozszerzeń "Fronius Datamanager 2.0" i "Fronius Com Card" nie mogą być użytkowane jednocześnie w tym samym falowniku.

**Wymagane opro-** Użytkowanie urządzenia "Fronius Datamanager 2.0" wymaga następującej wersji oprogragramowanie fa- mowania: Iownika

| Falownik                | wymagana wersja oprogramowania zgodnie<br>z wyświetlaczem<br>(MainControl) |
|-------------------------|----------------------------------------------------------------------------|
| Fronius IG 15–60        | wersja 2.9.4 lub wyższa                                                    |
| Fronius IG 2000–5100    | od numeru seryjnego 19153444                                               |
| Fronius IG 300–500      | wersja 3.6.4.0 lub wyższa                                                  |
| Fronius IG Plus 35–150  | wersja 4.22.00 lub wyższa                                                  |
| Fronius IG-TL *         | -                                                                          |
| Fronius CL              | wersja 4.22.00 lub wyższa                                                  |
| Fronius Agilo *         | -                                                                          |
| Fronius Agilo Outdoor * | -                                                                          |
| Fronius Agilo TL *      | -                                                                          |
| Fronius Galvo           | -                                                                          |
| Fronius Symo            | -                                                                          |
| Fronius Symo Hybrid     | -                                                                          |
| Fronius Primo           | -                                                                          |
| Fronius Eco             | -                                                                          |
|                         |                                                                            |

\* Tylko w połączeniu z urządzeniem Fronius Datamanager Box 2.0

Odpowiednia wersja oprogramowania falownika jest dostępna do bezpłatnego pobrania na naszej stronie internetowej http://www.fronius.com.

Aby uzyskać dodatkowe informacje, prosimy o kontakt pod adresem pv-support@fronius.com.

Wskazówki doty-<br/>czące zakłóceń<br/>radiowychKarta rozszerzeń "Fronius Datamanager 2.0" i urządzenie "Fronius Datamanager Box 2.0"<br/>są wyposażone w moduł transmisji radiowej.Moduły radiowe podlegają na terenie USA obowiązkowi oznaczenia zgodnie z zasadami<br/>FCC:

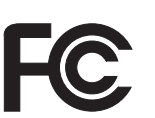

#### FCC

To urządzenie zostało przetestowane i jest zgodne z wartościami granicznymi dla urządzenia cyfrowego klasy B zgodnie z częścią 15 postanowień FCC. Te wartości graniczne mają zapewniać wystarczającą ochronę przed szkodliwymi zakłóceniami w pomieszczeniach mieszkalnych. To urządzenie wytwarza oraz wykorzystuje energię o wysokiej częstotliwości i może powodować zakłócenia w komunikacji radiowej, jeżeli nie będzie użytkowane zgodnie z instrukcjami. Nie ma jednak żadnej gwarancji, że nie wystąpią zakłócenia w określonych instalacjach.

Jeżeli to urządzenie wywołuje zakłócenia w odbiorze sygnału radiowego lub telewizyjnego, które można stwierdzić przez wyłączenie i włączenie urządzenia, zaleca się użytkownikowi zlikwidowanie tych zakłóceń przez wykonanie jednego lub większej liczby niżej wymienionych działań:

- Skierować antenę odbiorczą w inną stronę lub ustawić ją w innej pozycji.
- Zwiększyć odległość między urządzeniem i odbiornikiem.
- Podłączyć urządzenie do innego obwodu prądowego, do którego nie jest podłączony odbiornik.
- W celu uzyskania dalszego wsparcia technicznego należy skontaktować się ze sprzedawcą lub wykwalifikowanym specjalistą z dziedziny transmisji radiowej lub telewizyjnej.

FCC ID: PV7-WIBEAR11N-DF1

#### **Industry Canada RSS**

Niniejsze urządzenie spełnia bezlicencyjne normy Industry Canada RSS. Wymagane jest spełnienie następujących warunków eksploatacji:

(1) Urządzenie nie może wywoływać szkodliwych zakłóceń.

(2) Urządzenie musi być odporne na wpływ oddziałujących na niego zakłóceń, łącznie z takimi, które mogłyby doprowadzić do zakłócenia jego pracy.

IC ID: 7738A-WB11NDF1

O ile producent wyraźnie na to nie zezwolił, zmiany lub modyfikacje modułu radiowego są zabronione i powodują utratę uprawnień użytkownika do eksploatacji instalacji.

#### Zakres dostawy karta rozszerzeń "Fronius Datamanager 2.0";

1 karta rozszerzeń "Fronius Datamanager 2.0";

- 1 opornik końcowy sieci "Fronius Solar Net";
- 1 wtyczka 16-stykowa;
- 1 naklejka FCC, 3-częściowa.

Dodatkowo, w zależności od falownika:

| - | 1 antena;                            | Fronius Galvo     |
|---|--------------------------------------|-------------------|
| - | 1 opornik końcowy sieci "Fronius So- | Fronius Symo      |
|   | lar Net";                            | Fronius Primo     |
| - | 1 antena;                            | Fronius IG        |
| - | 1 kabel antenowy RG58 1 m;           | Fronius IG Plus   |
| - | 1 kątownik mocujący;                 | Fronius IG Plus V |
| - | 1 dwustronna taśma samoprzylepna;    |                   |
|   |                                      |                   |

- 1 dławik kablowy 3/4 in.;
- 1 nakrętka sześciokątna 3/4 in.;
- 1 uszczelka 3/4 in.;

#### Fronius Datamanager Box 2.0

- 1 urządzenie "Fronius Datamanager 2.0" z uchwytem ściennym;
- 2 oporniki końcowe sieci "Fronius Solar Net";
- 1 wtyczka 16-stykowa;
- 1 antena;

\_

\_

\_

- 1 kabel antenowy RG58 dł. 3 m;
- 1 kątownik mocujący;
- 1 dwustronna taśma samoprzylepna;
- 2 kołki montażowe + wkręty;
- 1 załącznik "Okablowanie DATCOM".

#### Użycie etykiet sa-WAŻNE! O ile 3-częściowe etykiety samoprzylepne należące do zakresu dostawy urządzenia Fronius Datamanager 2.0 nie zostały już naklejone fabrycznie, należy nakleić je na moprzylepnych falowniku.

Umiejscowienie etykiet samoprzylepnych na falowniku:

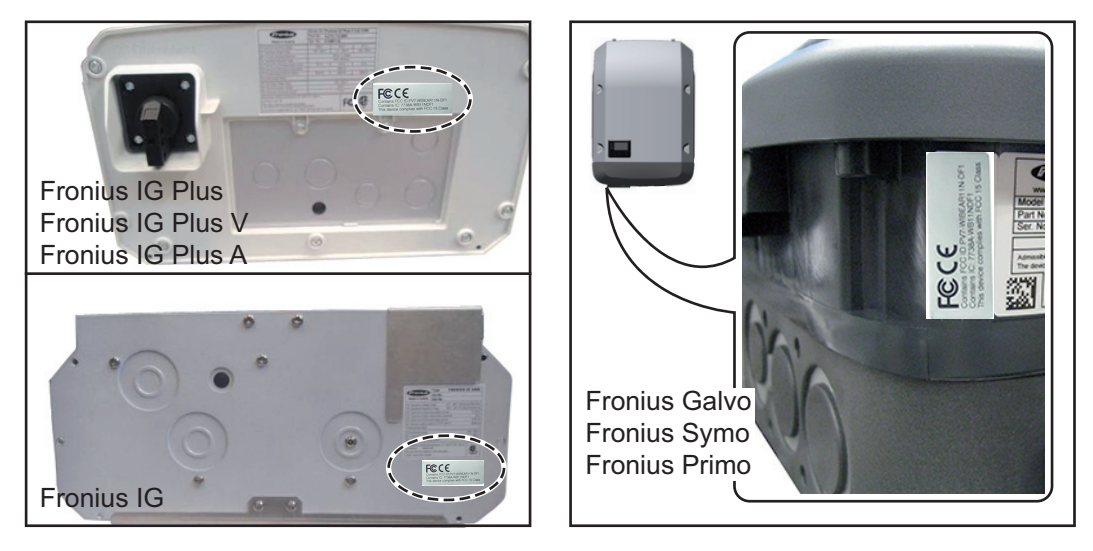

W falownikach Fronius Galvo, Fronius Symo i Fronius Primo informacje z etykiety samoprzylepnej są podana również na tabliczce znamionowej.

Użycie etykiet samoprzylepnych:

|                                                                                                    | (1)                                      | (2)                                                         | (3)   |
|----------------------------------------------------------------------------------------------------|------------------------------------------|-------------------------------------------------------------|-------|
| Art No:<br>4,240,038,Z<br>Datamanager2.0 WLAN GalSym<br>Datamanager2.0 WLAN GalSymPrim<br>Datamanager2.0 WLAN GalSymPrim<br>I Sik<br>LG 100 | Prim CC C                                | tains FCC ID P/IT-WIBEARLIN OF1<br>tains IC: 7738A-WB11N0F1 |       |
| 25-21-100-045210-0001                                                                                                    | This device complies with FCC 15 Class B | 33                                                          | L 384 |

- (1) Na opakowaniu kartonowym falownika lub urządzenia Fronius Datamanager 2.0
- Na karcie rozszerzeń Fronius Data-(2) manager 2.0
- (3) Na falowniku

#### Przykłady konfiguracji Falownik z kartą rozszerzeń Fronius Datamanager 2.0 połączony w sieć z komputerem PC:

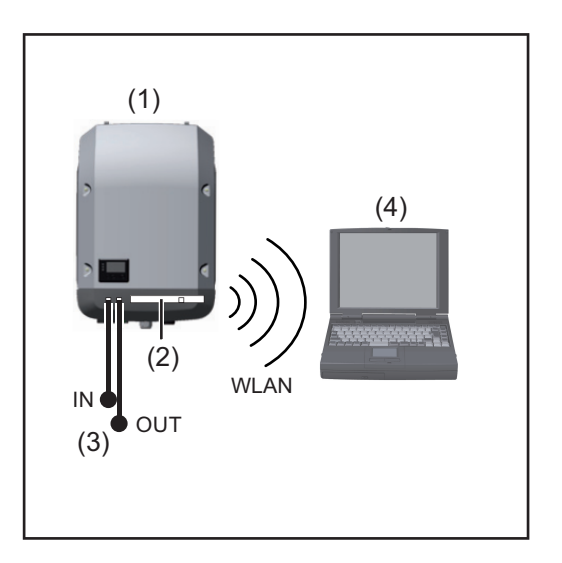

- (1) Falownik
- (2) Fronius Datamanager 2.0
- (3) Opornik końcowy sieci Fronius Solar Net
- (4) Komputer PC / laptop

**WAŻNE!**W przypadku połączenia falownika z urządzeniem Fronius Datamanager 2.0 w sieć z komputerem PC, do każdego wolnego przyłącza IN lub OUT należy podłączyć po jednym oporniku końcowym sieci Fronius Solar Net.

## Falownik wyposażony w kartę rozszerzeń Fronius Datamanager 2.0 połączony w sieć z innymi falownikami, urządzeniem Fronius Sensor Box i komputerem PC:

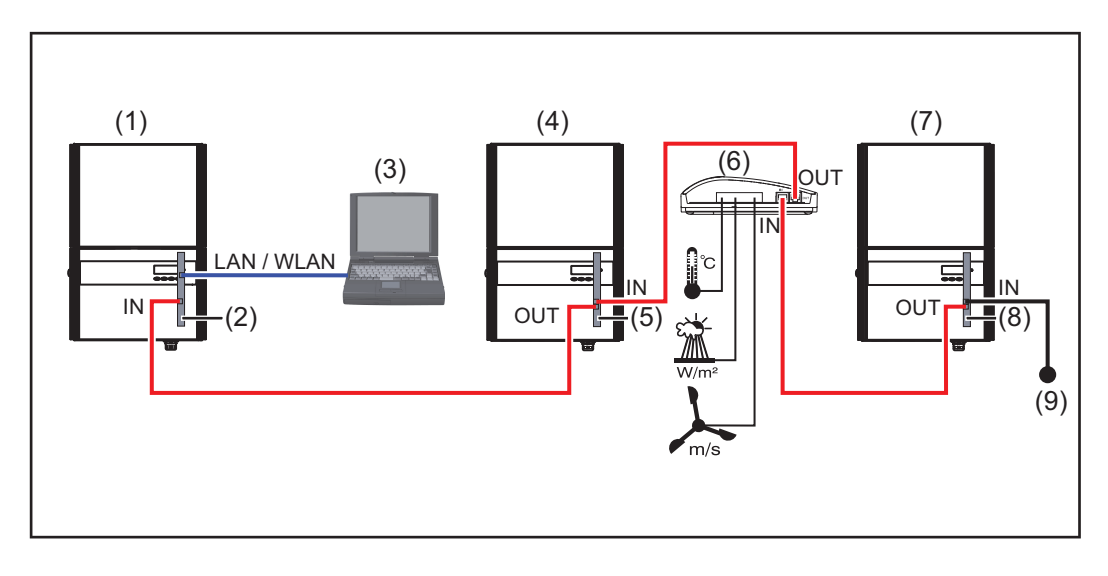

- (1) Falownik wyposażony w urządzenie
- (2) Fronius Datamanager 2.0
- (3) Komputer PC / laptop
- (4) Falownik wyposażony w urządzenie
- (5) Fronius Com Card

- (6) Fronius Sensor Box
- (7) Falownik
- (8) Fronius Com Card
- (9) Opornik końcowy sieci Fronius Solar Net

W przypadku połączenia w sieć większej liczby podzespołów DATCOM z urządzeniem Fronius Datamanager 2.0:

Połączyć kablem wymiany danych przyłącze IN urządzenia Fronius Datamanager 2.0 z przyłączem OUT następnego podzespołu DATCOM. Do wolnego przyłącza IN ostatniego podzespołu DATCOM należy podłączyć opornik końcowy sieci Fronius Solar NET. W przypadku następujących falowników, falownik wyposażony w urządzenie Fronius Datamanager 2.0 musi być podłączony zawsze na początku lub na końcu łańcucha urządzeń: Fronius IG, Fronius IG Plus, Fronius IG Plus V, Fronius IG Plus A, Fronius CL, Fronius CL USA i Fronius IG 300 - 500.

#### 2 falowniki wyposażone w urządzenie Fronius Com Card lub funkcję Com Card połączone w sieć z urządzeniem Fronius Datamanager Box 2.0 i smartfonem:

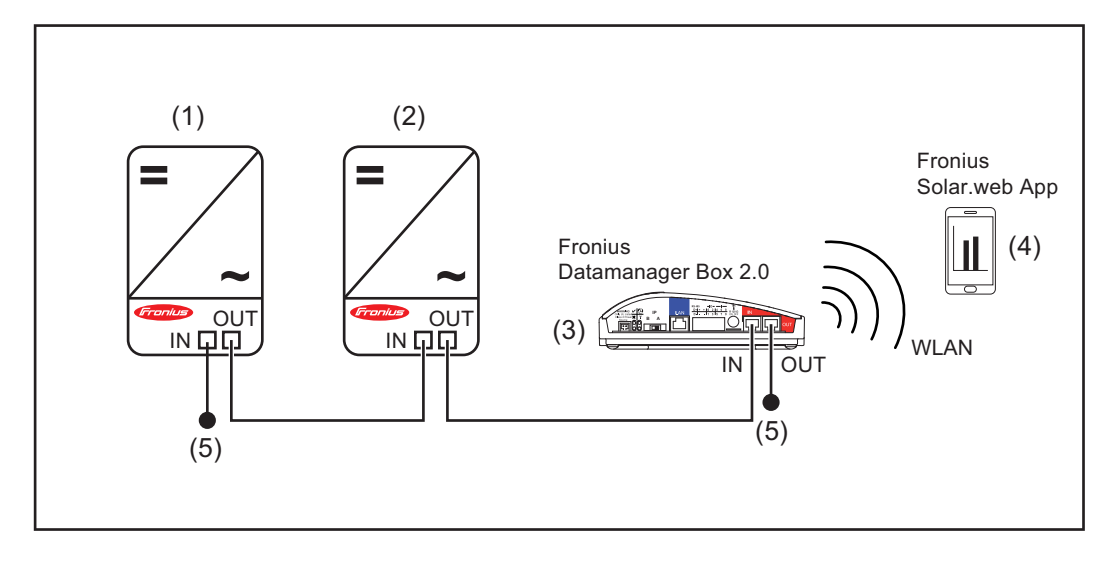

- (1) Falownik wyposażony
   w urządzenie Fronius Com Card
   lub funkcję Com Card
- (2) Falownik wyposażony w urządzenie Fronius Com Card lub funkcję Com Card
- (3) Fronius Datamanager Box 2.0.
- (4) Smartfon z zainstalowaną aplikacją Fronius Solar.web
- (5) Opornik końcowy sieci Fronius Solar Net

W przypadku połączenia w sieć większej liczby podzespołów DATCOM z urządzeniem Fronius Datamanager Box 2.0, okablowanie podzespołów DATCOM należy realizować zawsze od przyłącza IN do przyłącza OUT kolejnego podzespołu DATCOM. Do wolnych przyłączy IN i OUT ostatniego podzespołu DATCOM należy podłączyć oporniki końcowe sieci Fronius Solar NET.

## Obliczenie objętości danych

| Informacje ogól-<br>ne                                                             | Podczas pracy urządzenia "Fronius Datamanager 2.0" rejestrowane są dane, które musza<br>być przesyłane za pośrednictwem sieci Internet.<br>konieczne jest obliczenie objętości danych w celu wybrania odpowiedniego łącza interne<br>towego.<br>Poniższe obliczenie objętości danych stanowi ogólne wskazanie ilości danych rejestrowa<br>nych w czasie pracy urządzenia "Fronius Datamanager 2.0". |                                                                                                    |                                                                         |
|------------------------------------------------------------------------------------|----------------------------------------------------------------------------------------------------|----------------------------------------------------------------------------------------------------|-------------------------------------------------------------------------|
| Wersja oprogra-<br>mowania sprzęto-<br>wego do<br>obliczania objęto-<br>ści danych | Obliczenie objętości danych<br>Datamanager 2.0" w wersji 3<br>Nowsze wersje oprogramow<br>cji, powodować zwiększenie                                                                                                    | bazuje na oprogramowaniu sprzętowym u<br>3.3.x-x i starszej.<br>rania sprzętowego mogą, z uwagi na rozsze<br>objętości danych.                      | rządzenia "Fronius<br>erzony zakres funk-                               |
| Obliczenie obję-<br>tości danych                                                   | Obliczenie objętości danych<br>Datamanager 2.0".                                                                                                    | jest zależne od uaktywnionych funkcji urz                                                                                                    | ądzenia "Fronius                                                        |
|                                                                                    | FUNKCJA                                                                                                    | Objętość danych                                                                                                    |                                                                         |
|                                                                                    | Udostępnienie danych<br>bieżących w platformie<br>"Fronius Solar.web"                                                                                                    | Jednorazowo <sup>1)</sup>                                                                                                    | 150 B<br>32 kB/h                                                        |
|                                                                                    | Wgląd w dane bieżące<br>w platformie "Fronius So-<br>lar.web"                                                                                                    | Bieżący widok ogólny<br>na kartę czujników / Sensorbox                                                                                              | 42 kB/h<br>+ 300 kB/h                                                   |
|                                                                                    |                                                                                                    | Bieżący widok porównawczy<br>na falownik                                                                                                    | 13 kB/h<br>+ 4 kB/h                                                     |
|                                                                                    |                                                                                                    | Strona startowa                                                                                                    | 0 kB/h                                                                  |
|                                                                                    |                                                                                                    | Widok porównawczy instalacji                                                                                                    | 0 kB/h                                                                  |
|                                                                                    |                                                                                                    |                                                                                                    |                                                                         |
|                                                                                    | Wysyłanie danych archi-                                                                                                    | (Liczba sektorów pamięci na dzie                                                                                                    | ń <sup>2)</sup> x 4 kB) + 8 kB                                          |
|                                                                                    | Wysyłanie danych archi-<br>walnych / danych zareje-<br>strowanych do platformy<br>"Fronius Solar.web"                                                                                                    | (Liczba sektorów pamięci na dzie<br>Czas transmisji danych <sup>3)</sup>                                                                            | ń <sup>2)</sup> x 4 kB) + 8 kB<br>600 B/minutę                          |
|                                                                                    | Wysyłanie danych archi-<br>walnych / danych zareje-<br>strowanych do platformy<br>"Fronius Solar.web"<br>Wysyłanie komunikatów<br>serwisowych lub usterek                                                                                                    | (Liczba sektorów pamięci na dzie<br>Czas transmisji danych <sup>3)</sup><br>W przypadku wysyłki dziennej<br>na komunikat serwisowy lub uster-<br>kę | ń <sup>2)</sup> x 4 kB) + 8 kB<br>600 B/minutę<br>1 kB/dzień<br>+ 300 B |

1) tylko po ponownym uruchomieniu lub osobnym połączeniu internetowym

<sup>2)</sup> Obliczenie liczby sektorów pamięci na dzień zgodnie z rozdziałem "Obliczenie pojemności pamięci" na stronie 70

<sup>3)</sup> w zależności od jakości połączenia internetowego

**WAŻNE!** Ponieważ w tabeli są podane "surowe dane" urządzenia "Fronius Datamanager 2.0" i podczas rozliczania przez dostawcę Internetu mogą powstać różnice objętości transferu spowodowane różnicami w wariantach zliczania, obliczoną wartość całkowitą należy zwiększyć o 10–20%.

Gdy funkcje są nieaktywne, objętość danych wynosi zero.

Aktualizacja oprogramowania sprzętowego urządzenia "Fronius Datamanager 2.0" również wymaga określonej objętości danych. Ta objętość danych jest uzależniona od rozmiaru danego pakietu aktualizacyjnego i z tego powodu nie można jej uwzględnić podczas prognozowania objętości danych.

**WAŻNE!** Firma Fronius zaleca stosowanie taryfy abonamentowej, aby uniknąć kosztów za nieprzewidywalną ilość danych.

| Przykłady obli-<br>czeń | Przykład 1 — instalacja domowa                                                                                                    |                                                                     |
|-------------------------|----------------------------------------------------------------------------------------------------|---------------------------------------------------------------------|
|                         | 1 falownik;                                                                                                    | + 0,15 kB                                                           |
|                         | bez urządzenia "Fronius Sensor Card /<br>Box";<br>urządzenie "Fronius Datamanager 2.0"<br>ma<br>24-godzinny dosten do sieci Internet;                        | + 32 kB/h x 24 h = 768 kB                                           |
|                         | z+-godzinný dostęp do sieci memet,                                                                                                    |                                                                     |
|                         | Dane archiwalne są wysyłane do platfor-<br>my "Fronius Solar.web";<br>czas transmisji danych: 30 minut;                                                      | + 0,6 kB/min x 30 min = 18 kB                                       |
|                         | odstęp między zapisem danych wynosi<br>15 minut;<br>(stąd wynika, zgodnie z rozdziałem "Obli-<br>czanie pojemności pamięci", 1 sektor pa-<br>mięci na dzień) | + (1 sektor pamięci/dzień x 4 kB) + 8 kB =<br>12 kB                 |
|                         | Dane bieżące są przeglądane codziennie<br>przez 15 minut                                                                                                    | + 42 kB/h x 0,25 h = 10,5 kB                                        |
|                         | Przyjęto średni stopień występowania<br>usterek wynoszący jeden komunikat ser-<br>wisowy na dzień                                                            | + 1 komunikat serwisowy x 1 kB = 1 kB                               |
|                         | Suma pośrednia bez gwarancji pewności                                                                                                    | 0,15 kB<br>768,00 kB<br>18,00 kB<br>12,00 kB<br>10,50 kB<br>1,00 kB |
|                         |                                                                                                    | 809,65 kB                                                           |
|                         | Doliczenie 10% współczynnika pewności                                                                                                    | 809,65 kB + 10%                                                     |
|                         | Wynik końcowy                                                                                                    | 890,615 kB/dzień                                                    |

#### Przykład 2 — duża instalacja

| 100 falowników;                                                                                             | + 0,15 kB                                      |
|----------------------------------------------------------------------------------------------------|------------------------------------------------|
| Box";                                                                                                    | + 32 kB/h x 24 h = 768 kB                      |
| urządzenie "Fronius Datamanager 2.0"<br>ma                                                                  |                                                |
| 24-godzinny dostęp do sieci Internet;                                                                       |                                                |
| Dane archiwalne są wysyłane do platfor-<br>my, Fronius Solar web"                                           |                                                |
| czas transmisji danych: 120 minut;<br>falowniki pracują 14 h/dzień;                                         | + 0,6 kB/min x 120 min = 72 kB                 |
| odstęp między zapisem danych wynosi<br>5 minut;                                                             | + (173 sektory pamięci/dzień x 4 kB)<br>+ 8 kB |
| (stąd wynikają, zgodnie z rozdziałem "Ob-<br>liczanie pojemności pamięci", 173 sektory<br>pamięci na dzień) | = 700 kB                                       |
| Bieżący widok ogólny oraz bieżący widok                                                                     | + 42 kB/h x 2 h                                |
| co 2 h                                                                                                    | + (13 kB/h + 100 x 4 kB/h) x 2 h<br>= 6910 kB  |
| Przyjęto średni stopień występowania<br>usterek wynoszący 50 komunikatów ser-<br>wisowych na dzień          | + 50 komunikatów serwisowych x 1 kB =<br>50 kB |
| Suma pośrednia bez gwarancji pewności                                                                       | 0,15 kB                                        |
|                                                                                                    | 768,00 kB<br>72,00 kB                          |
|                                                                                                    | 700,00 kB                                      |
|                                                                                                    | 50,00 kB                                       |
|                                                                                                    | 8500,15 kB                                     |
| Doliczenie 10% współczynnika pewności                                                                       | 8500,15 kB + 10%                               |
| Wynik końcowy                                                                                               | 9350,165 kB/dzień<br>(ok. 9,35 MB/dzień)       |

| Warunki                                     | Konfiguracja urządzenia Fronius Datamanager 2.0 do pracy w sieci zakłada znajomość<br>wiedzy dotyczącej technologii sieciowych.                                                                                                    |                      |                      |  |                                                                                                    |
|---------------------------------------------|----------------------------------------------------------------------------------------------------|----------------------|----------------------|--|----------------------------------------------------------------------------------------------------|
|                                             | Jeżeli urządzenie Fronius Datamanager 2.0 jest zintegrowane z istniejącą siecią, należy dostosować adresowanie urządzenia Fronius Datamanager 2.0 do danej sieci.<br>np.: zakres adresów sieciowych = 192.168.1.x, maska podsieci = 255.255.255.0                                                                                                    |                      |                      |  |                                                                                                    |
|                                             |                                                                                                    |                      |                      |  |                                                                                                    |
|                                             | <ul> <li>Urządzeniu Fronius Datamanager 2.0 przypisać adres IP z zakresu od 192.168.1.1 do 192.168.1.254.</li> <li>Nie można wybrać adresu IP, który jest już używany w sieci.</li> <li>Maska podsieci musi odpowiadać istniejącej sieci (np. 255.255.255.0).</li> <li>Jeżeli urządzenie Fronius Datamanager 2.0 ma wysyłać do platformy Fronius Solar.web komunikaty serwisowe lub dane, wprowadzić adres bramy oraz serwera DNS. Za pośrednictwem adresu bramy urządzenie Fronius Datamanager 2.0 uzyskuje połączenie z siecią Internet. Jako adresu bramy można użyć np. adresu IP routera DSL.</li> <li>WAŻNE!</li> <li>Adres IP urządzenia Fronius Datamanager 2.0 nie może być taki sam jak adres IP komputera PC / laptopa!</li> <li>Urządzenie Fronius Datamanager 2.0 nie może samodzielnie nawiązać połączenia z siecią Internet. W przypadku łącza DSL połączenie z siecią Internet jest nawiązywane przez router.</li> </ul> |                      |                      |  |                                                                                                    |
|                                             |                                                                                                    |                      |                      |  |                                                                                                    |
|                                             |                                                                                                    |                      |                      |  |                                                                                                    |
| Ogólne ustawie-<br>nia zapory fire-<br>wall |                                                                                                    |                      |                      |  | Aby było możliwe korzystanie z różnych funkcji urządze<br>leży skonfigurować zaporę firewall w następujący spos |
|                                             |                                                                                                    | 49049/UDP<br>wyjście | 80/TCP *)<br>wejście |  |                                                                                                    |
|                                             | Wysyłanie komunikatów serwisowych                                                                                                    | X                    | -                    |  |                                                                                                    |
|                                             | Połączenie z urządzeniem Datamanager za pośred-<br>nictwem platformy Fronius Solar.web                                                                                                    | x                    | -                    |  |                                                                                                    |
|                                             | Połączenie z urządzeniem Datamanager za pośred-<br>nictwem Fronius Solar.access lub Fronius So-<br>lar.service                                                                                                    | -                    | x                    |  |                                                                                                    |
|                                             | Dostęp do interfejsu web urządzenia Datamanager                                                                                                    | -                    | Х                    |  |                                                                                                    |
|                                             | Wysyłanie komunikatów serwisowych jest realizowane za pośrednictwem platformy Fro-<br>nius Solar.web.                                                                                                    |                      |                      |  |                                                                                                    |
|                                             | Zaporę firewall należy skonfigurować tak, aby adres IP urządzenia Fronius Datamanager<br>2.0 mógł wysyłać dane do portu 49049/UDP domeny "fdmp.solarweb.com".                                                                                                    |                      |                      |  |                                                                                                    |
|                                             | Router DSL umożliwia wysyłanie danych do sieci Internet i dlatego w normalnym przypad-<br>ku nie trzeba go konfigurować.                                                                                                    |                      |                      |  |                                                                                                    |
|                                             | Aby uzyskać dostęp do interfejsu web urządzenia Fronius Datamanager 2.0 spoza obsza-<br>ru sieci LAN:                                                                                                    |                      |                      |  |                                                                                                    |
|                                             | <ul> <li>Skonfigurować router sieciowy w taki sposób, aby zapytania do portu 80/TCP były<br/>przekierowywane do urządzenia Fronius Datamanager 2.0.</li> </ul>                                                                                                    |                      |                      |  |                                                                                                    |

|                                                                                                   | *) Uaktywnienie portu 80 umożliwia dostęp do falownika za pośrednictwem Internetu. Ze<br>względów bezpieczeństwa niewskazane jest przekierowywanie tego portu (poza krótkimi<br>okresami prowadzenia prac serwisowych). Falownik jest wtedy widoczny w Internecie i<br>może stać się celem ataków sieciowych.                |
|---------------------------------------------------------------------------------------------------|----------------------------------------------------------------------------------------------------|
| Wysyłanie komu-<br>nikatów serwiso-<br>wych<br>w przypadku po-<br>łączenia interne-<br>towego DSL | W przypadku typowego połączenia internetowego DSL, dostęp do platformy "Fronius So-<br>lar.web" i wysyłanie komunikatów serwisowych są przeważnie możliwe bez dodatkowej<br>konfiguracji routera, ponieważ połączenia między siecią LAN a siecią Internet są otwarte.                                                        |
| Użycie platformy<br>"Fronius So-<br>lar.web"<br>i wysyłanie komu-<br>nikatów serwiso-<br>wych     | Aby skorzystać z platformy "Fronius Solar.web" lub wysyłać komunikaty serwisowe, musi<br>być zapewnione połączenie internetowe.<br>Urządzenie "Fronius Datamanager 2.0" nie może samodzielnie nawiązać połączenia<br>z siecią Internet. W przypadku łącza DSL połączenie z siecią Internet jest nawiązywane<br>przez router. |

Bezpieczeństwo

#### OSTRZEŻENIE!

Nieprawidłowa obsługa może spowodować poważne obrażenia ciała i straty materialne.

Z opisanych funkcji można korzystać dopiero po:

- dokładnym zapoznaniu się z treścią tej instrukcji obsługi i jej zrozumieniu;
- przeczytaniu i zrozumieniu treści instrukcji obsługi wszystkich komponentów systemu, w szczególności przepisów dotyczących bezpieczeństwa!

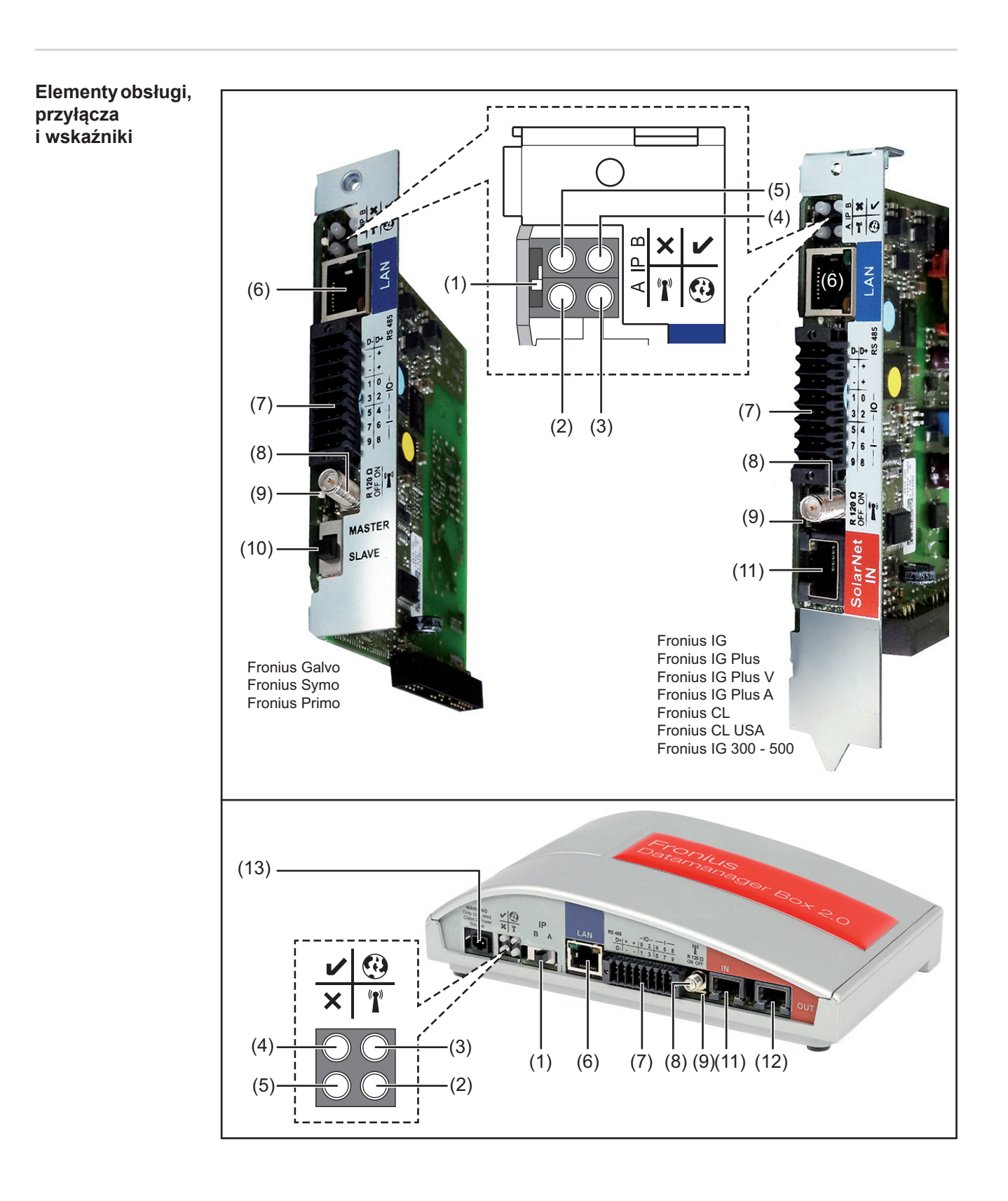

- (1) Przełącznik adresów IP do przełączania adresów IP:
- A zadany adres IP i otwarcie punktu dostępowego WLAN

Aby umożliwić ustanowienie bezpośredniego połączenia z komputerem PC za pośrednictwem sieci LAN, urządzenie Fronius Datamanager 2.0 pracuje ze stałym adresem IP 169.254.0.180.

Gdy przełącznik adresu IP jest ustawiony w pozycji A, dodatkowo zostaje otwarty punkt dostępowy do bezpośredniego połączenia WLAN z urządzeniem Fronius Datamanager 2.0.

Dane dostępowe do tego punktu dostępowego: Nazwa sieci: FRONIUS\_240.XXXXXX Klucz: 12345678

Dostęp do urządzenia Fronius Datamanager 2.0 jest możliwy:

- przez nazwę DNS "http://datamanager";
- przez adres IP 169.254.0.180 złącza LAN;
- przez adres IP 192.168.250.181 punktu dostępowego WLAN.

#### B przypisany adres IP

Urządzenie Fronius Datamanager 2.0 pracuje z przypisanym adresem IP; ustawienie fabryczne "dynamiczny" (DHCP).

Adres IP można ustawić w interfejsie web urządzenia Fronius Datamanager 2.0.

Przełącznik adresów IP w urządzeniu Fronius Datamanager 2.0 w wersji na karcie rozszerzeń jest umiejscowiony pod diodami, a w wersji Fronius Datamanager Box 2.0 osobno.

#### (2) Dioda WLAN

Miga zielonym światłem: urządzenie Fronius Datamanager 2.0 znajduje się w trybie serwisowym

(przełącznik adresów IP w urządzeniu Fronius Datamanager 2.0 w wersji na karcie rozszerzeń jest ustawiony w pozycji A lub tryb serwisowy został uaktywniony z poziomu wyświetlacza falownika, punkt dostępowy WLAN jest otwarty).

- Świeci zielonym światłem: przy obecności połączenia WLAN.
- Miga na zmianę zielonym i czerwonym światłem: przekroczenie czasu otwarcia punktu dostępowego WLAN po otwarciu (1 godzina).
- Świeci czerwonym światłem: przy braku połączenia WLAN.
- Miga czerwonym światłem: błąd połączenia WLAN.
- Nie świeci, jeżeli urządzenie Fronius Datamanager 2.0 znajduje się w trybie "Slave".

#### (3) Dioda Połączenie z platformą Solar.web

- Świeci zielonym światłem: przy obecności połączenia z platformą Fronius Solar.web.
- Świeci czerwonym światłem: w przypadku wymaganego, ale nieistniejącego połączenia z platformą Fronius Solar.web.
- Nie świeci: jeżeli nie jest wymagane połączenie z platformą Fronius Solar.web.

0

T

#### (4) Dioda Zasilanie

- Świeci zielonym światłem: w przypadku wystarczającego zasilania przez sieć Fronius Solar Net; urządzenie Fronius Datamanager 2.0 jest gotowe do pracy.
- Nie świeci: w przypadku wadliwego lub nieprawidłowego zasilania przez sieć Fronius Solar Net — wymagane zasilanie zewnętrzne lub
- gdy urządzenie Fronius Datamanager 2.0 znajduje się w trybie "Slave".
  Miga czerwonym światłem: w trakcie procesu aktualizacji.
- **WAŻNE!** Nie należy przerywać zasilania w trakcie procesu aktualizacji. Świeci czerwonym światłem: proces aktualizacji się nie powiódł.

#### (5) Dioda Połączenie

- Świeci zielonym światłem: w przypadku prawidłowego połączenia w obrębie sieci Fronius Solar Net.
- Świeci czerwonym światłem: w przypadku przerwania połączenia w obrębie sieci Fronius Solar Net.
- Nie świeci, jeżeli urządzenie Fronius Datamanager 2.0 znajduje się w trybie "Slave".

#### (6) Przyłącze LAN

złącze sieci Ethernet oznakowane niebieskim kolorem, służące do podłączenia kabla sieci Ethernet

(7) I/O

wejścia i wyjścia cyfrowe

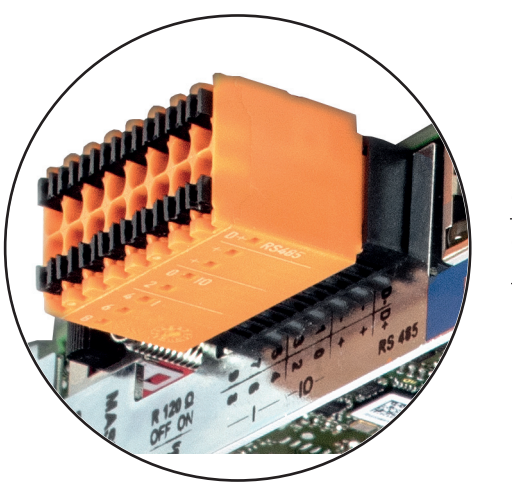

×

#### Port Modbus RTU 2-przewodowy (RS485):

- D- Dane Modbus -
- D+ Dane Modbus +

+

Wew./zew. Zasilanie

- GND
  - U<sub>int</sub> / U<sub>ext</sub> Wyjście napięcia wewnętrznego 10,8 V / 12,8 V lub wejście zewnętrznego napięcia zasilającego >12,8–24 V DC (+20%)

10,8 V: Fronius IG, Fronius IG Plus, Fronius IG Plus V, Fronius IG Plus A, Fronius CL, Fronius CL USA i Fronius IG 300 – 500

12, 8 V: Fronius Galvo, Fronius Symo

#### Wejścia cyfrowe: 0–3, 4–9

Poziom napięcia: low = min. 0 V – maks. 1,8 V; high = min. 3 V – maks. 24 V DC (+ 20%) Prądy wejściowe: w zależności od napięcia wejściowego; rezystancja na wejściu = 46 k $\Omega$ 

#### Wyjścia cyfrowe: 0-3

Możliwości załączania przy zasilaniu przez urządzenie Fronius Datamanager 2.0 w wersji na karcie rozszerzeń: 3,2 W, 10,8 / 12,8 V w sumie dla wszystkich 4 wyjść cyfrowych

10,8 V:

Fronius IG, Fronius IG Plus, Fronius IG Plus V, Fronius IG Plus A, Fronius CL, Fronius CL USA i Fronius IG 300 – 500

12, 8 V: Fronius Galvo, Fronius Symo

Możliwości załączania w przypadku zasilania przez zewnętrzny zasilacz o napięciu min. 12,8 – maks. 24 V DC (+20%), podłączonym do Uint / Uext i GND: 1 A, 12,8–24 V DC (w zależności od zasilacza zewnętrznego) na wyjście cyfrowe

Podłączenie do wejść/wyjść odbywa się za pomocą dostarczonej przeciwwtyczki.

(8) Cokół anteny do przykręcenia anteny sieci WLAN lub przedłużacza anteny sieci WLAN, w zależności od falownika

(9) Przełącznik terminowania portu Modbus (do Modbus RTU) wewnętrzne odłączenie magistrali rezystancją 120 Ω (tak/nie)

Przełącznik w pozycji "on": terminator 120 omów aktywny Przełącznik w pozycji "off": brak aktywnego terminatora

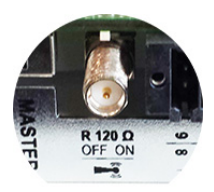

**WAŻNE!** W magistrali RS485 musi być aktywny terminator w pierwszym i ostatnim urządzeniu.

(10) Przełącznik Master/Slave sieci Fronius Solar Net

do przełączania z trybu "Master" na tryb "Slave" w obrębie sieci Fronius Solar Net Ring

**WAŻNE!** W trybie "Slave" wszystkie diody urządzenia Fronius Datamanager 2.0 w wersji na karcie rozszerzeń są wyłączone.

#### (11) Przyłącze Solar Net IN

Wejście sieci Fronius Solar Net oznakowane czerwonym kolorem, do połączenia z innymi podzespołami DATCOM (np. falownikiem, kartami czujników itp.)

Tylko w przypadku urządzenia Fronius Datamanager 2.0 z funkcją Fronius Com Card!

(dla falowników Fronius IG, Fronius IG Plus, Fronius IG Plus V, Fronius IG Plus A, Fronius CL, Fronius CL USA i Fronius IG 300 – 500)

#### (12) Przyłącze Solar Net OUT

Wyjście sieci Fronius Solar Net oznakowane czerwonym kolorem, służące do połączenia z innymi podzespołami DATCOM (np. falownikami, kartami czujników itp.)

Tylko w przypadku urządzenia Fronius Datamanager Box 2.0!

#### (13) Przyłącze zasilania zewnętrznego

do podłączenia zasilania zewnętrznego, gdy zasilanie dostarczane przez sieć Fronius Solar Net jest niewystarczające (np. gdy do sieci Fronius Solar Net podłączono zbyt dużo podzespołów DATCOM)

**WAŻNE!** Aby było możliwe doprowadzenie zewnętrznego zasilania do urządzenia Fronius Datamanager 2.0, zasilacz musi posiadać bezpieczną izolację między częściami przewodzącymi napięcie sieciowe (SELV lub Class 2 dla Stanów Zjednoczonych / Kanady).

Moc wyjściowa zasilacza może wynosić maks. 15 VA / 1,25 A.

Gdy zasilanie jest wystarczające, dioda "Zasilanie" (4) świeci zielonym światłem.

Do zasilania zewnętrznego wolno stosować wyłącznie zasilacze firmy Fronius!

Tylko w przypadku urządzenia Fronius Datamanager Box 2.0!

Schemat załącza- Zasilanie przez urządzenie Fronius Datamanager 2.0 w wersji na karcie rozszerzeń: nia wejść/wyjść

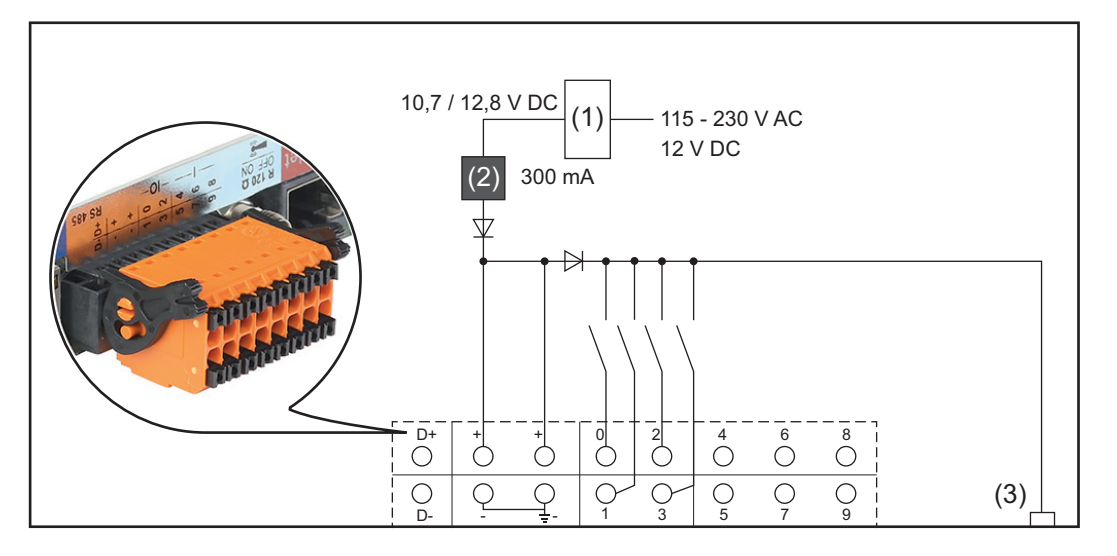

 (1) Zasilacz
 (tylko w przypadku urządzenia Fronius Datamanager 2.0 z funkcją Fronius Com Card)

- (2) Ogranicznik prądu
- (3) Przyłącze "Solar Net IN"

#### 115-230 V AC:

Fronius IG, Fronius IG Plus, Fronius IG Plus V, Fronius IG Plus A, Fronius CL, Fronius CL USA i Fronius IG 300 – 500

12,8 V DC:

Fronius Galvo, Fronius Symo, Fronius Primo

#### Zasilanie przez zasilacz zewnętrzny:

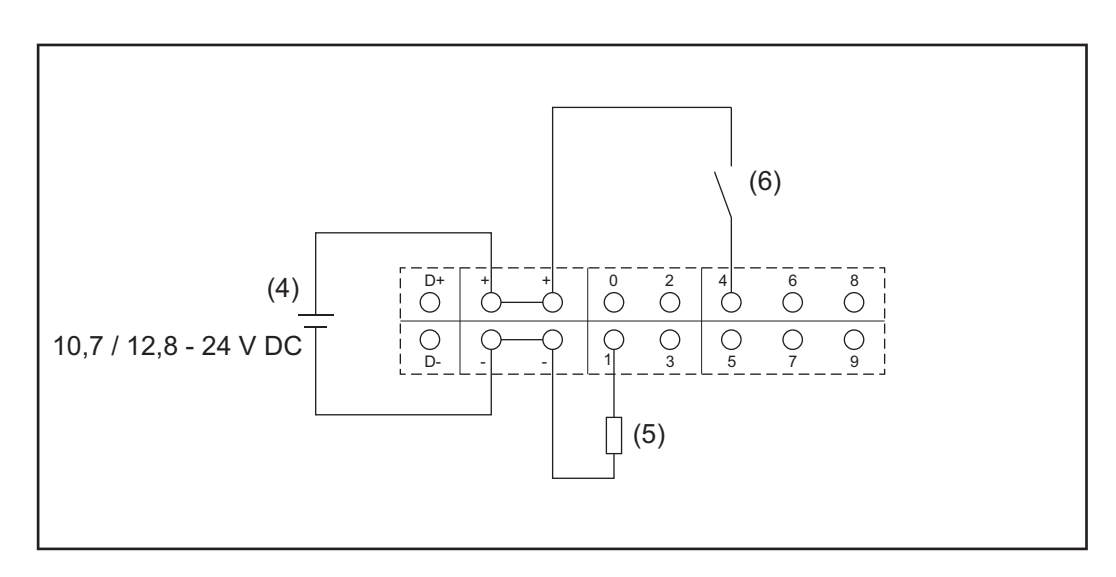

- (4) Zasilacz zewnętrzny
- (5) Obciążenie
- (6) Włącznik

W przypadku zasilania przez zewnętrzny zasilacz, musi on być oddzielony galwanicznie.

#### 10,7 V DC:

Fronius IG, Fronius IG Plus, Fronius IG Plus V, Fronius IG Plus A, Fronius CL, Fronius CL USA, Fronius IG 300 – 500

12, 8 V DC: Fronius Galvo, Fronius Symo, Fronius Primo

## Dane techniczne

| Dane techniczne | Pojemność pamięci                                                                                                    | maks. 4096 dni                                                         |
|-----------------|----------------------------------------------------------------------------------------------------|------------------------------------------------------------------------|
|                 | Napięcie zasilające<br>w przypadku wersji z funkcją "Fronius Com<br>Card"                                                           | 115–230 V AC<br>12 V DC                                                |
|                 | w przypadku wersji bez funkcji "Fronius<br>Com Card"                                                                                |                                                                        |
|                 | Zużycie energii                                                                                                    | < 2 W                                                                  |
|                 | Wymiary                                                                                                    |                                                                        |
|                 | Karta rozszerzeń                                                                                                    | 132 x 103 x 22 mm<br>5.2 x 4.1 x 0.9 in.                               |
|                 | Wersja Box                                                                                                    | 190 x 114 x 53 mm<br>4.69 x 4.49 x 2.09 in.                            |
|                 | Stopień ochrony w wersji Box                                                                                                    | IP 20                                                                  |
|                 | Przyłącze zewnętrznego zasilania (wersja<br>Box)                                                                                    | 12 V DC, maks. 1 A, Class 2                                            |
|                 | Przekrój kabla do podłączenia zewnętrzne-<br>go zasilania (wersja Box)                                                              | 0,13–1,5 mm²<br>AWG 16–24 (Stany Zjednoczone / Kana-<br>da)            |
|                 | Ethernet (LAN)                                                                                                    | RJ 45, 100 Mb                                                          |
|                 | WLAN                                                                                                    | IEEE 802.11b/g/n Client                                                |
|                 | RS 422 (Fronius Solar Net)                                                                                                    | RJ 45                                                                  |
|                 | Temperatura otoczenia                                                                                                    |                                                                        |
|                 | Karta rozszerzeń                                                                                                    | od -20 do +65°C<br>od -4 do +149°F                                     |
|                 | Wersja Box                                                                                                    | od 0 do 50°C<br>od 32 do 122°F                                         |
|                 | Moc sieci "Solar Net"                                                                                                    | ok. 3 W<br>maks. 3 podzespoły DATCOM*                                  |
|                 | Specyfikacje przyłączy wejść/wyjść                                                                                                  |                                                                        |
|                 | Poziom napięcia wejść cyfrowych                                                                                                    | low = min. 0 V – maks. 1,8 V<br>high = min. 3 V – maks. 24 V (+20%)    |
|                 | Prądy wejściowe wejść cyfrowych                                                                                                    | w zależności od napięcia wejściowego;<br>rezystancja wejściowa = 46 kΩ |
|                 | Możliwości załączania wyjść cyfrowych<br>w przypadku zasilania przez urządzenie<br>"Fronius Datamanager" na karcie rozsze-<br>rzeń. | 3,2 W                                                                  |
|                 | Fronius IG, Fronius IG Plus, Fronius IG Plus<br>V, Fronius IG Plus A, Fronius CL, Fronius<br>CL USA i Fronius IG 300 – 500          | 10,8 V                                                                 |

| 12,8 V<br>wszystkich 4 wyjść cyfrowych<br>niem innych uczestników sieci<br>"Fronius Solar Net") |
|-------------------------------------------------------------------------------------------------|
| 1 A, 10,7–24 V DC<br>ości od zasilacza zewnętrzne-<br>go)<br>na wyjście cyfrowe                 |
| 76 mJ<br>(na wyjście)                                                                           |
| RS485 2-przewodowy                                                                              |
| 9600 bodów<br>1 bit startowy<br>8 bitów danych<br>brak parzystości<br>1 bit stopu               |
|                                                                                                 |

\* W przypadku wystarczającego zasilania w sieci "Fronius Solar Net" w każdym podzespole DATCOM świeci zielona dioda.

Jeżeli zielona dioda nie świeci, do przyłącza zasilacza 12 V podzespołu DATCOM należy podłączyć zasilacz dostępny w firmie Fronius. Ewentualnie sprawdzić połączenia kablowe i wtykowe.

przykłady zewnętrznych podzespołów DATCOM: Fronius String Control, Fronius Sensor Box itp.

## Instalacja urządzenia "Fronius Datamanager 2.0"

# Instalacja urządzenia "Fronius Datamanager 2.0" w falowniku

| Informacje ogól- | Zasadniczo instalację kart rozszerzeń w falowniku należy wykonać zgodnie z instrukcją |
|------------------|---------------------------------------------------------------------------------------|
| ne               | obsługi danego falownika. Przestrzegać przepisów dotyczących bezpieczeństwa oraz za-  |
|                  | sad bezpieczeństwa zawartych w instrukcjach obsługi falowników.                       |

#### Bezpieczeństwo

#### 

### Niebezpieczeństwo stwarzane przez napięcie sieciowe i napięcie prądu stałego z modułów solarnych.

Porażenie prądem elektrycznym może spowodować śmierć.

- Część przyłączeniowa może być otwierana wyłącznie przez instalatorów z uprawnieniami elektrotechnicznymi.
- Odrębna sekcja modułów mocy może być odłączana od części przyłączeniowej wyłącznie w stanie pozbawionym napięcia.
- Odrębna sekcja modułów mocy może być otwierana wyłącznie przez personel techniczny przeszkolony przez firmę Fronius.
- Przed rozpoczęciem wszelkich prac przy połączeniach należy zadbać o to, aby obwody prądu przemiennego i prądu stałego przed falownikiem były pozbawione napięcia, np.:
- Wyłączyć bezpiecznik automatyczny prądu przemiennego, aby pozbawić falownik napięcia.
- Przykryć moduły solarne.
- Przestrzegać 5 zasad bezpieczeństwa!

#### **OSTRZEŻENIE!**

**Niebezpieczeństwo stwarzane przez napięcie resztkowe z kondensatorów.** Porażenie prądem elektrycznym może spowodować śmierć.

Odczekać, aż kondensatory się rozładują.

Obchodząc się z opcjonalnymi kartami rozszerzeń, należy przestrzegać ogólnych zasad dotyczących wyładowań elektrostatycznych.

Pozycja instalacyjna karty rozszerzeń z urządzeniem "Fronius Datamanager 2.0" W zależności od falownika, pozycja montażu karty rozszerzeń z urządzeniem "Fronius Datamanager 2.0" jest zadana:

| Falownik                              | Pozycja instalacyjna                                                                          |
|---------------------------------------|-----------------------------------------------------------------------------------------------|
| Fronius IG 15–60                      | Pozycja montażu ENS <sup>*)</sup>                                                             |
| Fronius IG 300–500                    | Pozycja montażu ENS *)                                                                        |
| Fronius IG Plus,<br>Fronius IG Plus V | najbardziej na prawo, z wyjątkiem sytuacji, gdy zainstalowana<br>jest karta rozszerzeń NL-MON |
| Fronius CL                            | najbardziej na prawo, z wyjątkiem sytuacji, gdy zainstalowana<br>jest karta rozszerzeń NL-MON |
| Fronius Galvo                         | bez znaczenia                                                                                 |
| Fronius Symo                          | bez znaczenia                                                                                 |
| Fronius Primo                         | bez znaczenia                                                                                 |

\*) W przypadku, gdy w gnieździe ENS jest obecna karta rozszerzeń ENS: Włożyć kartę rozszerzeń z urządzeniem "Fronius Datamanager 2.0" do kolejnego gniazda po prawej stronie, za gniazdem ENS.

#### WAŻNE!

Należy pozostawić wolne kolejne gniazdo! Nie wyjmować ewentualnie zainstalowanej karty rozszerzeń ENS!

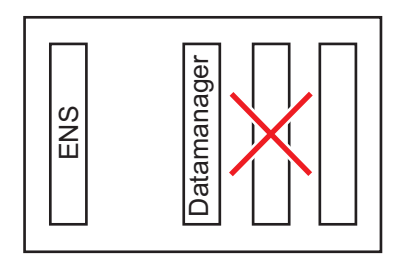
#### Montaż i podłączenie anteny WLAN

Informacje ogólne W zależności od modelu falownika, antenę sieci WLAN należy zamontować w falowniku lub na zewnątrz falownika.

**WAŻNE!** Falownik należy otwierać tylko zgodnie z informacjami zawartymi w jego instrukcji obsługi! Przestrzegać przepisów dotyczących bezpieczeństwa!

Fronius IG, Fronius IG Plus, Fronius IG Plus V, Fronius CL: montaż i podłączenie anteny

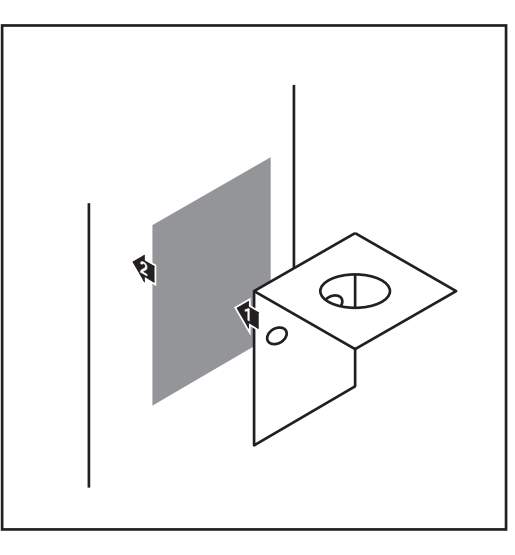

1 Kątownik mocujący przykleić za pomocą dwustronnej taśmy samoprzylepnej na zewnątrz obudowy falownika lub odpowiednio do miejsca montażu kabla anteny w pobliżu falownika

> **WAŻNE!** Dwustronna taśma samoprzylepna uzyskuje swoją wytrzymałość dopiero po upływie 24 godzin.

> **WAŻNE!** Kątownika mocującego nie można przykręcać do obudowy falownika.

> Możliwe jest przykręcenie kątownika mocującego w pobliżu falownika. Wkręty nie należą do zakresu dostawy i instalator musi dobrać je samodzielnie.

- 2 Podłączyć kabel antenowy do cokołu anteny na karcie rozszerzeń "Fronius Datamanager 2.0".
- 3 Przeprowadzić kabel anteny na zewnątrz przez otwór DATCOM falownika.
- W miarę możliwości zamocować kabel w uchwycie odciążającym
- Zamknąć lub uszczelnić otwór
   DATCOM zgodnie z instrukcją obsługi falownika.

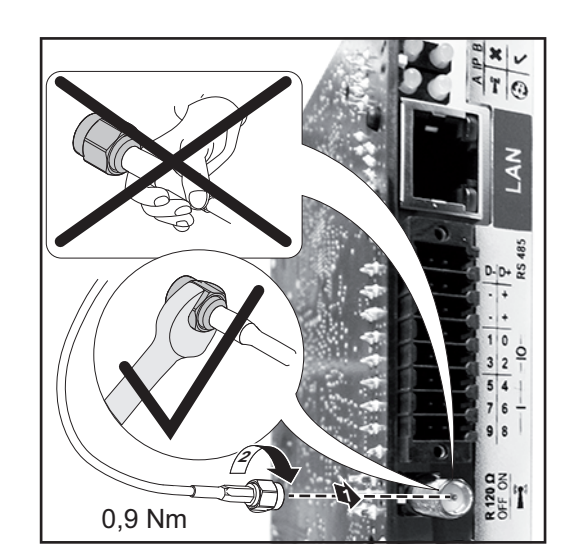

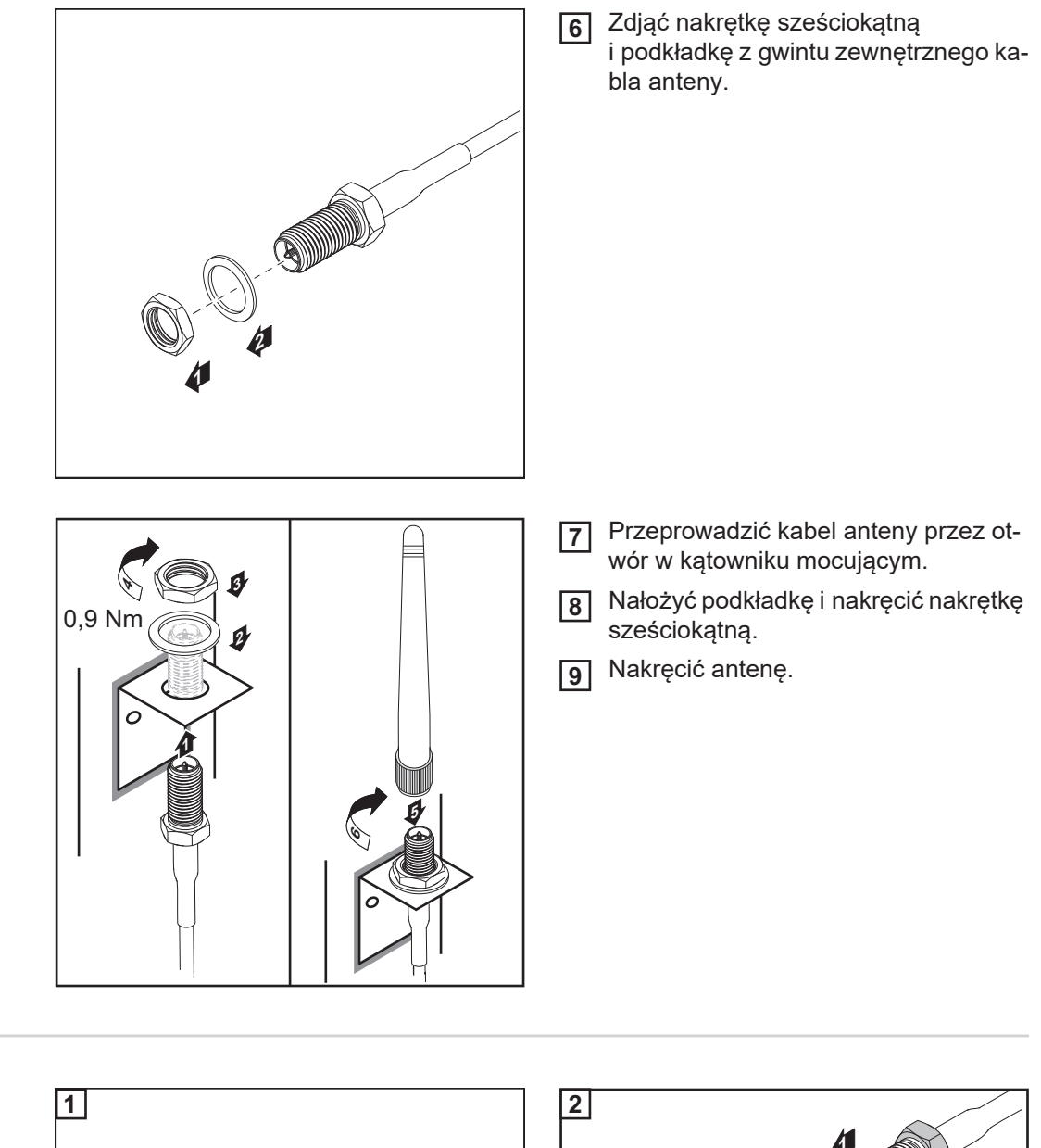

Fronius IG USA, Fronius IG Plus USA, Fronius IG Plus V USA: montaż i podłączenie anteny

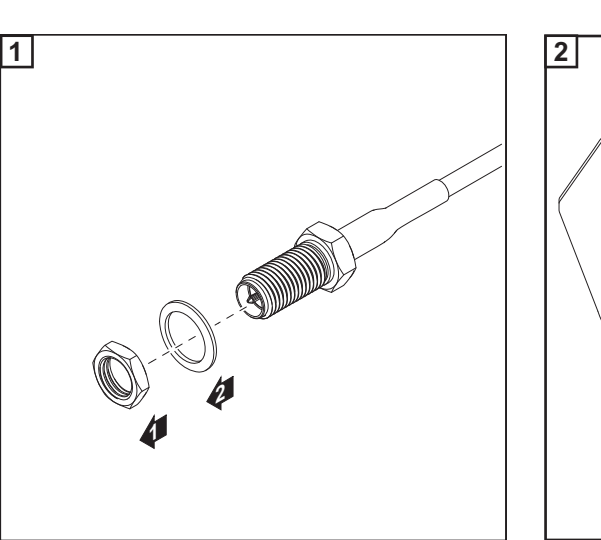

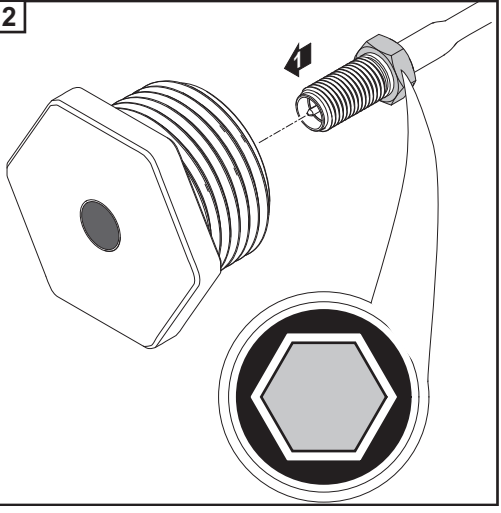

#### 

## Niebezpieczeństwo wywołania zwarcia przez odłamane kawałki metalu oderwane od miejsc przewidywanych pęknięć.

Odłamane kawałki metalu we wnętrzu falownika mogą doprowadzić do zwarć, jeżeli falownik znajduje się pod napięciem. Podczas odłamywania w miejscach przewidzianych pęknięć należy zwracać uwagę, aby:

- odłamane kawałki metalu nie wpadły do falownika;
- ▶ kawałki metalu, które wpadły do falownika, zostały natychmiast usunięte.

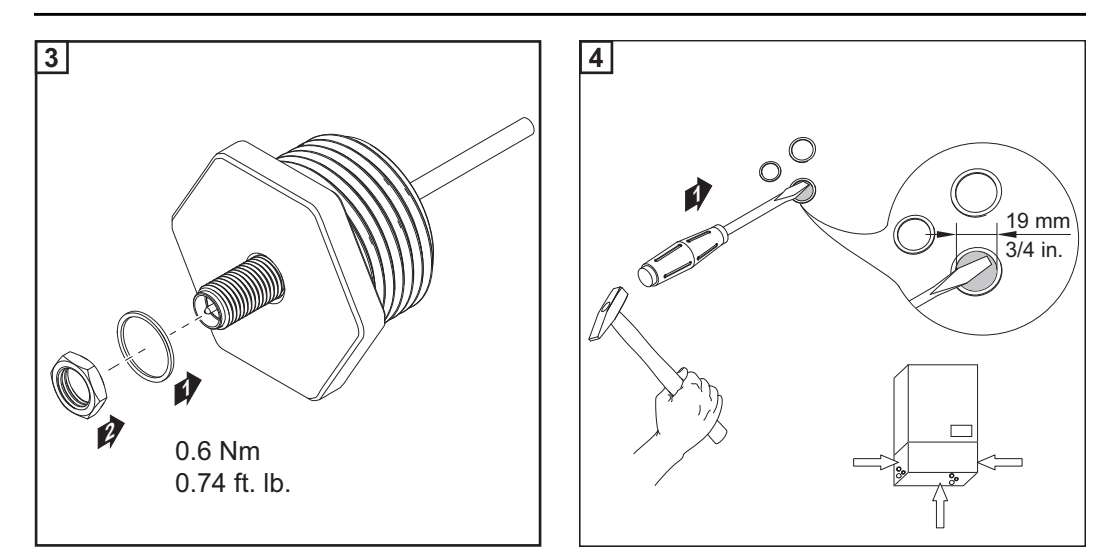

#### WSKAZÓWKA!

Aby zagwarantować szczelność w przypadku montażu dławika anteny w obudowie falownika, pierścień uszczelniający należy zamontować w dławiku anteny.

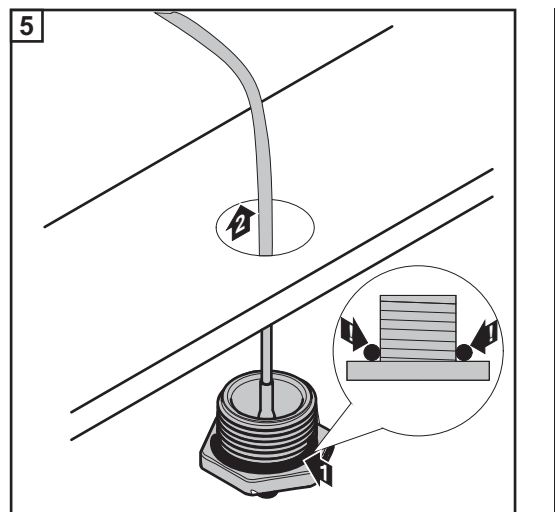

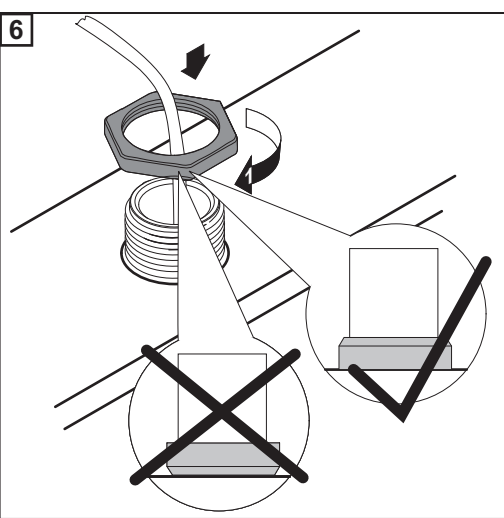

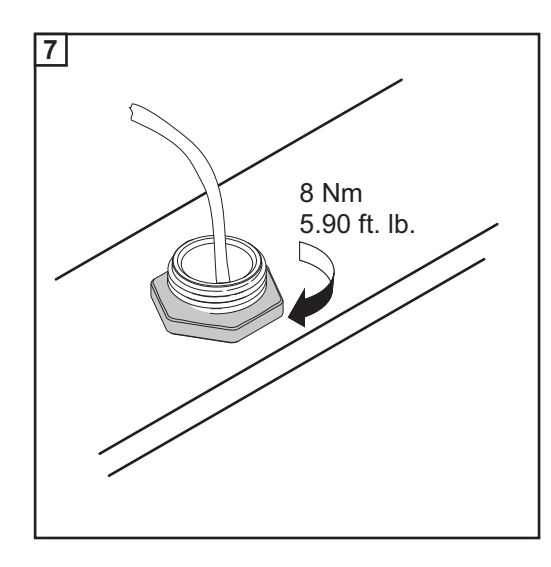

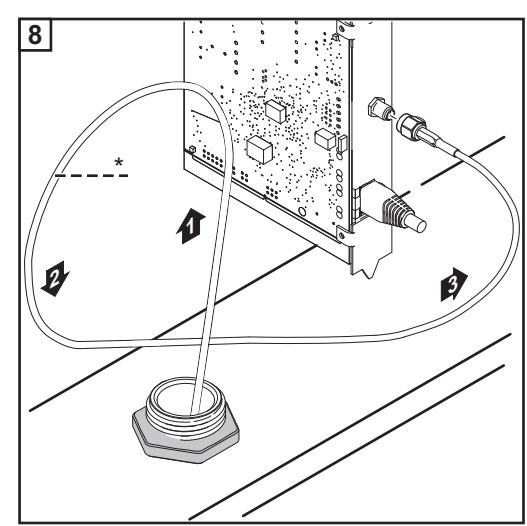

\* promień zgięcia kabla anteny: min. 25,4 mm / 1 in.

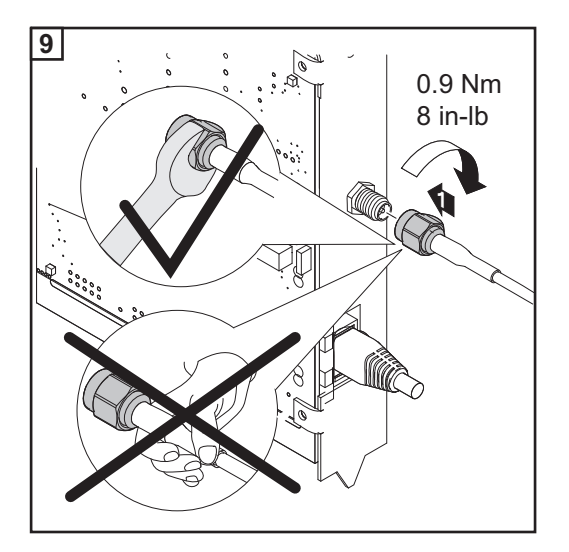

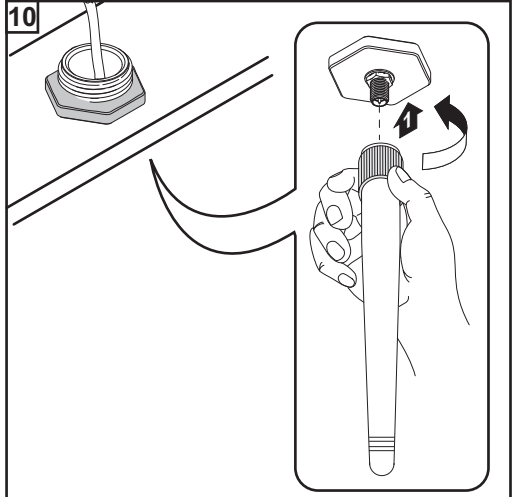

#### Instalacja urządzenia "Fronius Datamanager 2.0" w sieci "Fronius Solar Net"

#### Bezpieczeństwo

#### OSTROŻNIE!

Niebezpieczeństwo powstania poważnych strat materialnych w odniesieniu do podzespołów DATCOM lub komputera PC / laptopa wskutek nieprawidłowego podłączenia kabla sieci Ethernet lub sieci "Solar Net" do urządzenia "Fronius Datamanager 2.0

- Kabel sieci Ethernet należy podłączać wyłącznie do przyłącza "LAN" (oznakowanego niebieskim kolorem).
- Kabel sieci "Solar Net" należy podłączać wyłącznie do przyłącza "Solar Net IN" (oznakowanego czerwonym kolorem).

Instalacja falownika wyposażonego w urządzenie "Fronius Datamanager 2.0" w sieci "Fronius Solar Net" Fronius IG, Fronius IG Plus, Fronius IG Plus V, Fronius IG Plus A, Fronius CL, Fronius CL USA i Fronius IG 300 – 500:

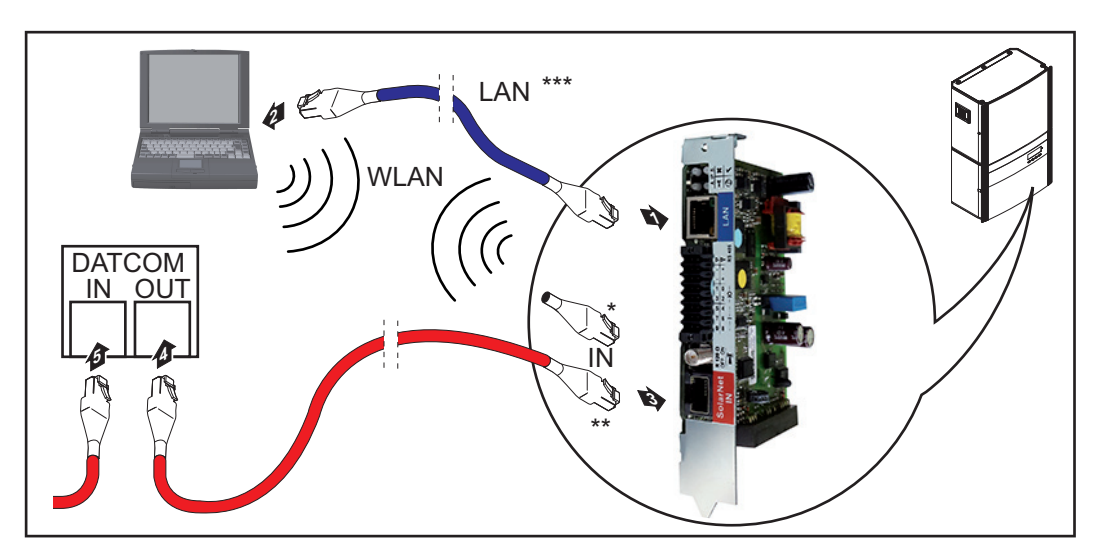

Fronius Galvo, Fronius Symo, Fronius Primo:

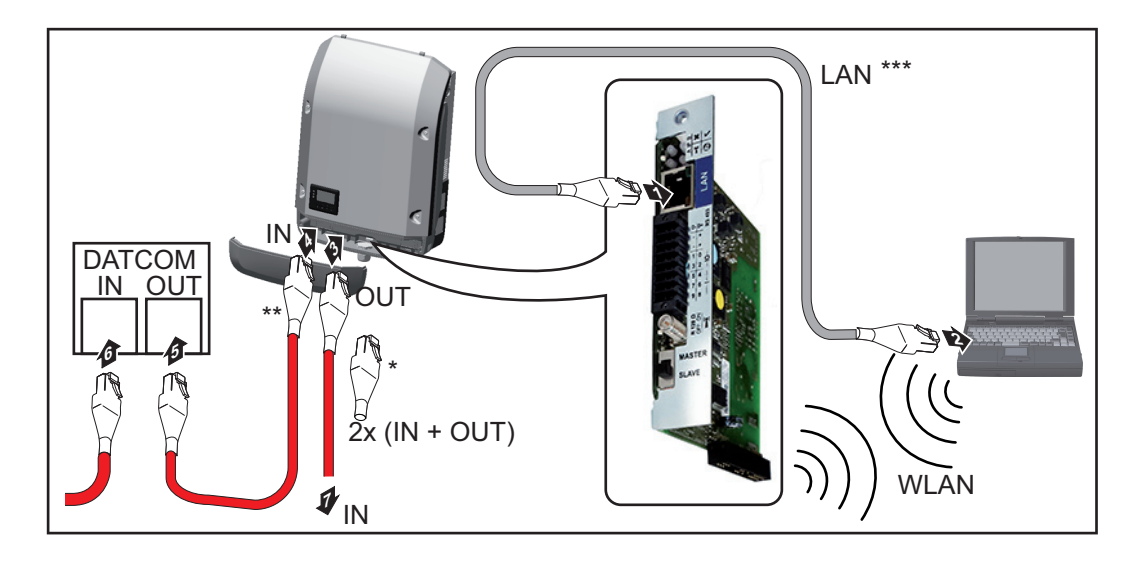

| *   | Opornik końcowy sieci "Fronius Solar Net", jeżeli tylko jeden falownik wyposażony<br>w urządzenie "Fronius Datamanager 2.0" jest połączony w sieć z komputerem PC                                                                                      |
|-----|----------------------------------------------------------------------------------------------------|
| **  | Kabel sieci "Fronius Solar Net", jeżeli falownik wyposażony w urządzenie "Fronius<br>Datamanager 2.0" jest połączony w sieć z komputerem PC i kolejnymi podzespo-<br>łami DATCOM                                                                       |
| *** | Kabel sieci Ethernet nie jest objęty zakresem dostawy urządzeń "Fronius Datama-<br>nager 2.0" / "Fronius Datamanager Box 2.0"                                                                                                    |
|     | Połączenie między urządzeniem "Fronius Datamanager 2.0" i komputerem PC za<br>pośrednictwem sieci LAN lub WLAN                                                                                                    |
| 1   | Kabel sieci Ethernet należy wprowadzić i ułożyć wewnątrz falownika zgodnie<br>z informacjami zawartymi w instrukcji obsługi, podobnie jak kabel wymiany danych                                                                                         |
| 2   | Podłączyć kabel sieci Ethernet do przyłącza "LAN".                                                                                                    |
| 3   | Podłączyć kabel sieci Ethernet do odpowiedniego przyłącza sieciowego w komputerze PC / laptopie.                                                                                                    |
| 4   | Jeżeli tylko jeden falownik wyposażony w urządzenie "Fronius Datamanager 2.0" ma być połączony w sieć z komputerem PC:                                                                                                    |
|     | w modelach Fronius IG, Fronius IG Plus, Fronius IG Plus V, Fronius IG Plus A, Fronius CL, Fronius CL USA, Fronius IG 300–500:                                                                                                    |
|     |                                                                                                    |
|     | W modelach Fronius Galvo, Fronius Symo, Fronius Primo:<br>podłączyć po jednym oporniku końcowym sieci "Fronius Solar Net" do przyłącza "So-<br>lar Net IN" i "Solar Net OUT".                                                                          |
|     | Jeżeli oprócz falownika wyposażonego w urządzenie "Fronius Datamanager 2.0"<br>w sieci mają być obecne także inne podzespoły DATCOM:<br>Do przyłącza "Solar Net IN" urządzenia "Fronius Datamanager 2.0" podłączyć kabel<br>sieci "Fronius Solar Net". |
|     |                                                                                                    |

5 Okablować ze sobą kolejne podzespoły DATCOM

**WAŻNE!** Do wolnego przyłącza "IN" ostatniego podzespołu DATCOM należy podłączyć opornik końcowy sieci "Fronius Solar Net".

Instalacja urządzenia "Fronius Datamanager 2.0 Box" w sieci "Fronius Solar Net"

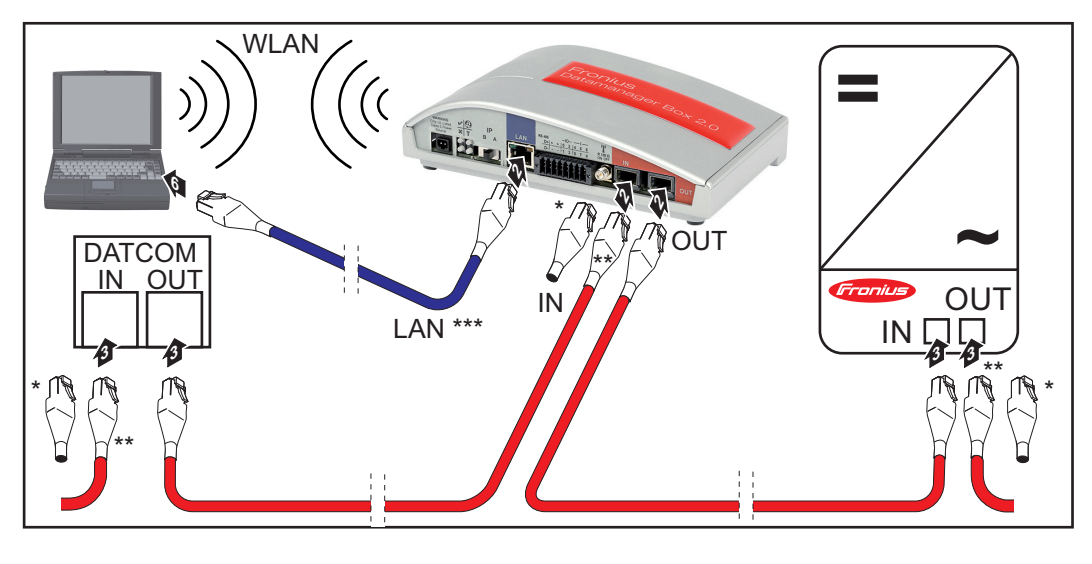

 \* Opornik końcowy sieci "Fronius Solar Net" w ostatnim podzespole DATCOM
 \*\* Kabel sieci "Fronius Solar Net", jeżeli urządzenie "Fronius Datamanager 2.0 Box" jest połączone w sieć z komputerem PC i kolejnymi podzespołami DATCOM

- ЪГ
- \*\*\* Kabel sieci Ethernet nie jest objęty zakresem dostawy urządzeń "Fronius Datamanager 2.0" / "Fronius Datamanager Box 2.0"

Połączenie między urządzeniem "Fronius Datamanager 2.0" i komputerem PC za pośrednictwem sieci LAN lub WLAN

- [1] Podłączyć kabel sieci Ethernet do przyłącza "LAN".
- 2 Podłączyć kabel sieci Ethernet do odpowiedniego przyłącza sieciowego w komputerze PC / laptopie.
- 3 Podłączyć kabel sieci "Fronius Solar Net" do przyłącza "Solar Net OUT" urządzenia "Fronius Datamanager Box 2.0".
- A Podłączyć kabel sieci "Fronius Solar Net" zgodnie z instrukcją obsługi do przyłącza "Solar Net IN" falownika.
- 5 Okablować ze sobą kolejne podzespoły DATCOM

**WAŻNE!** Do wolnego przyłącza "IN" lub "OUT" ostatniego podzespołu DATCOM należy podłączyć opornik końcowy sieci "Fronius Solar Net".

## Okablowanie sieci "Fronius Solar Net"

| Uczestnik sieci<br>Fronius Solar Net                                                    | Falowniki wyposażone w urządzenie "Fronius Datamanager", "Fronius Hybridmana<br>let lub "Fronius Com Card", podzespoły DATCOM posiadające zewnętrzną obudowę lu<br>podzespoły DATCOM będą dalej określane jako uczestnicy sieci "Fronius Solar Ne |                                                                                        |                                                                                                    | ,<br>ne  |
|-----------------------------------------------------------------------------------------|----------------------------------------------------------------------------------------------------|----------------------------------------------------------------------------------------|----------------------------------------------------------------------------------------------------|----------|
| Okablowanie<br>uczestników sieci<br>Fronius Solar Net                                   | Połączenie służące do wy<br>połączenia 1:1 za pośred<br>Całkowita długość przew<br>m.                                                                                                    | /miany danych w sieci "Fror<br>Inictwem 8-stykowego kabl<br>odów w sieci "Fronius Sola | nius Solar Net" odbywa się za pomo<br>a wymiany danych i wtyczek RJ-45<br><sup>-</sup> Net Ring" może wynosić maks 100 | cą<br>)0 |
| Wymagania doty-<br>czące kabli wy-<br>miany danych do<br>sieci "Fronius So-<br>lar Net" | Do okablowania uczestni<br>wane kable CAT5 (nowe<br><b>WAŻNE!</b> Nie stosować k                                                                                                    | ków sieci "Fronius Solar Ne<br>) i CAT5e (stare) zgodne z<br>abli U/UTP zgodnych z ISC | t" można stosować wyłącznie ekrar<br>normą ISO 11801 i EN50173.<br>)/IEC-11801!                                        | 10-      |
|                                                                                         | Dozwolone kable:                                                                                                    |                                                                                        |                                                                                                    |          |
|                                                                                         | - S/STP<br>- F/STP<br>- S/FTP                                                                                                    | - F/FTP<br>- SF/FTP<br>- S/UTP                                                         | - F/UTP<br>- U/FTP<br>- U/STP                                                                                          |          |
|                                                                                         | Ekranowanie musi być za<br>z CAT5.                                                                                                    | aciśnięte na ekranowanej w                                                             | tyczce, dozwolonej do zastosowan                                                                                       | ia       |

Ponieważ żyły w kablach sieci Ethernet także są skręcone, należy zwracać uwagę na prawidłowe przydzielenie skręconych par żył zgodnie z TIA/EIA-568B:

| Styk sieci "Fronius Solar<br>Net" |                 | Nr pary | Kolor                                                  |
|-----------------------------------|-----------------|---------|--------------------------------------------------------|
| 1                                 | +12 V           | 3       | biały z pomarańczowym pa-<br>skiem                     |
| 2                                 | GND             | 3       | pomarańczowy z białym pa-<br>skiem<br>lub pomarańczowy |
| 3                                 | TX+ IN, RX+ OUT | 2       | biały z zielonym paskiem                               |
| 4                                 | RX+ IN, TX+ OUT | 1       | niebieski z białym paskiem<br>lub niebieski            |
| 5                                 | RX- IN, TX- OUT | 1       | biały z niebieskim paskiem                             |
| 6                                 | TX- IN, RX- OUT | 2       | zielony z białym paskiem<br>lub zielony                |
| 7                                 | GND             | 4       | biały z brązowym paskiem                               |
| 8                                 | +12 V           | 4       | brązowy z białym paskiem<br>lub brązowy                |

Okablowanie zgodnie z TIA/EIA-568B

- Przestrzegać prawidłowego przyporządkowania żył.

 W przypadku samoczynnego uziemienia (np. w panelach krosowniczych) należy zwracać uwagę, aby ekran był uziemiony tylko po jednej stronie kabla.

Zasadniczo w przypadku okablowania strukturalnego należy przestrzegać niżej podanych norm:

- dla Europy EN50173-1,
- dla świata ISO/IEC 11801:2002,
- dla Ameryki Północnej TIA/EIA 568.

Obowiązują uregulowania dotyczące zastosowania kabli miedzianych.

| Gotowe do użytku<br>kable wymiany<br>danych | <ul> <li>W firmie Fronius dostępne są następujące, gotowe do użytku kable wymiany danych:</li> <li>kabel CAT5 1 m, 43,0004,2435</li> <li>kabel CAT5 20 m, 43,0004,2434</li> <li>kabel CAT5 60 m, 43,0004,2436</li> </ul> |
|---------------------------------------------|----------------------------------------------------------------------------------------------------|
|                                             | Wymienione kable to 8-stykowe kable sieciowe LAN 1:1, ekranowane i skręcone, włącznie z wtyczkami RJ-45.                                                                                                    |

**WAŻNE!** Kable wymiany danych nie są odporne na działanie promieniowania UV. W przypadku układania ich na wolnym powietrzu należy zapewnić im ochronę przed promieniowaniem słonecznym.

## Instalacja urządzenia "Fronius Datamanager 2.0" — przegląd

#### Bezpieczeństwo

#### **OSTRZEŻENIE!**

Nieprawidłowa obsługa może spowodować poważne obrażenia ciała i straty materialne.

Z opisanych funkcji można korzystać dopiero po:

- dokładnym zapoznaniu się z treścią tej instrukcji obsługi i jej zrozumieniu;
- przeczytaniu i zrozumieniu treści instrukcji obsługi wszystkich komponentów systemu, w szczególności przepisów dotyczących bezpieczeństwa!

Konfiguracja urządzenia Fronius Datamanager 2.0 zakłada znajomość wiedzy dotyczącej technologii sieciowych.

#### Pierwsze uruchomienie z użyciem aplikacji Fronius Solar.web

Dzięki aplikacji Fronius Solar.web pierwsze uruchomienie urządzenia Fronius Datamanager 2.0 jest znacznie łatwiejsze. Aplikacja Fronius Solar.web jest dostępna w każdym sklepie z aplikacjami.

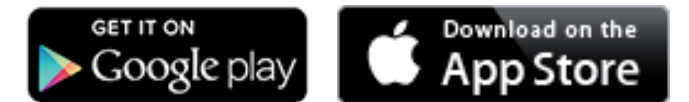

W celu pierwszego uruchomienia urządzenia Fronius Datamanager 2.0

- karta rozszerzeń Fronius Datamanager 2.0 musi być zainstalowana w falowniku lub
- urządzenie Fronius Datamanager Box 2.0 musi być obecne w sieci Fronius Solar Net Ring.

**WAŻNE!** W celu nawiązania połączenia z urządzeniem Fronius Datamanager 2.0, w każdym urządzeniu końcowym (np. laptopie, tablecie itp.) należy dokonać następujących ustawień:

- opcja "Uzyskaj adres IP automatycznie (DHCP)" musi być aktywna.

1 Okablować falownik wyposażony w urządzenie Fronius Datamanager 2.0 lub Fronius Datamanager Box 2.0 w sieci Fronius Solar Net

**WAŻNE!** Falowniki Fronius IG, Fronius IG Plus, Fronius IG Plus V, Fronius IG Plus A, Fronius CL, Fronius CL USA i Fronius IG 300 - 500 muszą znajdować się zawsze na początku lub na końcu sieci Fronius Solar Net Ring.

Dotyczy tylko falowników Fronius Galvo / Fronius Symo / Fronius Primo i połączenia w sieć większej liczby falowników w sieci Fronius Solar Net: Ustawić we właściwej pozycji przełącznik Master/Slave sieci Fronius Solar Net na karcie rozszerzeń urządzenia Fronius Datamanager 2.0.

- Falownik wyposażony w urządzenie Fronius Datamanager 2.0 = Master;
- wszystkie inne falowniki wyposażone w urządzenie Fronius Datamanager 2.0 = Slave (diody na kartach rozszerzeń Fronius Datamanager 2.0 nie świecą).

3

Ustawić urządzenie w tryb serwisowy.

Falownik z kartą rozszerzeń Fronius Datamanager 2.0:

 Ustawić przełącznik adresu IP w urządzeniu Fronius Datamanager 2.0 na pozycji A.

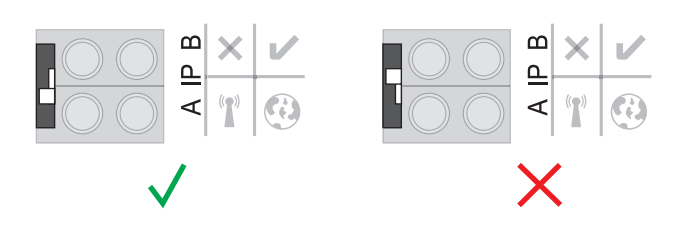

#### lub

 Uaktywnić punkt dostępowy WIFI w menu Setup falownika (możliwość wykonania tej funkcji jest zależna od oprogramowania falownika).

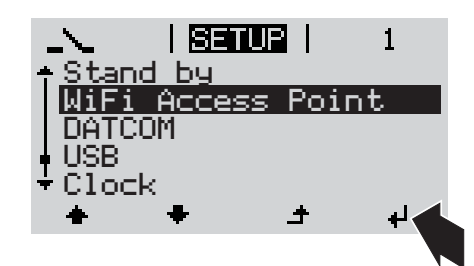

Urządzenie Fronius Datamanager Box 2.0:

 Ustawić przełącznik adresu IP w urządzeniu Fronius Datamanager Box 2.0 na pozycji A.

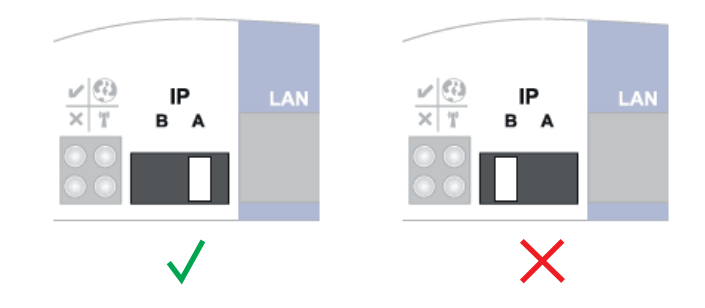

Falownik / urządzenie Fronius Datamanager Box 2.0 utworzy punkt dostępowy WLAN. Punkt dostępowy WLAN pozostaje otwarty przez 1 godzinę.

Pobrać aplikację Fronius Solar.web.

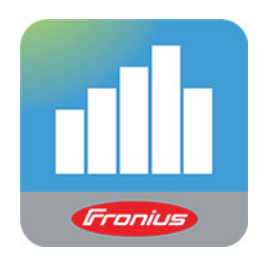

5 Uruchomić aplikację Fronius Solar.web.

Zostanie wyświetlony ekran startowy Kreatora uruchamiania.

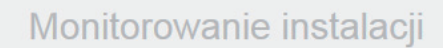

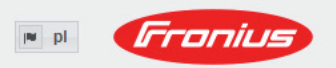

| Serdecznie witamy w Kr<br>Wystarczy wykonać zaledwie kilka czynności, aby<br>monitorowani                        | <b>eatorze uruchamiania.</b><br>y uzyskać dostęp do możliwości komfortowego<br>a instalacji.          |
|----------------------------------------------------------------------------------------------------|----------------------------------------------------------------------------------------------------|
|                                                                                                    |                                                                                                    |
| ASYSTENT PLATFORMY SOLAR WEB                                                                                     | ASYSTENT TECHNIKA                                                                                     |
| Połącz instalację z platformą Fronius Solar web<br>i skorzystaj z aplikacji przeznaczonej na telefony komórkowe. | Ustawienia w systemie dotyczące limitów zasilania sieci,<br>funkcji Power-Control i otwartych złączy! |
|                                                                                                    | ! Tylko dla przeszkolonego personelu lub specjalistów!                                                |
|                                                                                                    | Anuluj                                                                                                |
|                                                                                                    |                                                                                                    |

Kreator techniczny jest przeznaczony dla instalatora i zawiera ustawienia zgodne z obowiązującymi normami. **Uruchomienie Asystenta Technika jest opcjonalne.** Jeżeli nastąpi uruchomienie Asystenta Technika, należy bezwzględnie zanotować nadane hasło serwisowe. Hasło serwisowe jest wymagane do ustawienia opcji menu "Edytor EVU" i "Liczniki".

Jeżeli Kreator techniczny nie zostanie uruchomiony, nie zostaną ustawione żadne założenia dotyczące redukcji mocy.

#### Uruchomienie kreatora platformy Solar Web jest obowiązkowe!

- **6** W razie potrzeby uruchomić Kreatora technicznego i postępować zgodnie z instrukcjami.
- W razie potrzeby uruchomić kreatora platformy Fronius Solar Web i postępować zgodnie z instrukcjami.

Zostanie wyświetlony ekran startowy platformy Fronius Solar Web lub interfejs web urządzenia Fronius Datamanager 2.0.

Pierwsze uruchomienie z poziomu przeglądarki internetowej Dzięki aplikacji Fronius Solar.web uruchomienie po raz pierwszy urządzenia Fronius Datamanager 2.0 jest znacznie łatwiejsze. Aplikacja Fronius Solar.web jest dostępna w każdym sklepie z aplikacjami.

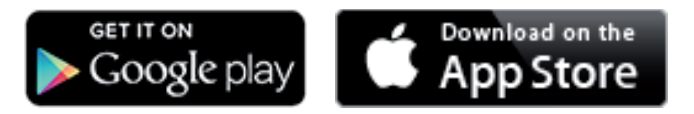

W celu pierwszego uruchomienia urządzenia Fronius Datamanager 2.0

- karta rozszerzeń Fronius Datamanager 2.0 musi być zainstalowana w falowniku lub
- urządzenie Fronius Datamanager Box 2.0 musi być obecne w sieci Fronius Solar Net Ring.

**WAŻNE!** W celu nawiązania połączenia z urządzeniem Fronius Datamanager 2.0, w każdym urządzeniu końcowym (np. laptopie, tablecie itp.) należy dokonać następujących ustawień:

opcja "Uzyskaj adres IP automatycznie (DHCP)" musi być aktywna.

#### **OSTRZEŻENIE!**

#### Niebezpieczeństwo stwarzane przez napięcie sieciowe i napięcie prądu stałego z modułów solarnych.

Porażenie prądem elektrycznym może spowodować śmierć.

- Przed otwarciem falownika odczekać, aż kondensatory się rozładują.
- Falownik otwierać tylko zgodnie z informacjami zawartymi w instrukcji obsługi falownika.
- Przestrzegać przepisów dotyczących bezpieczeństwa oraz zasad bezpieczeństwa zawartych w instrukcji obsługi falownika.
- Okablować falownik wyposażony w urządzenie Fronius Datamanager 2.0 lub Fronius Datamanager Box 2.0 w sieci Fronius Solar Net

**WAŻNE!** Falowniki Fronius IG, Fronius IG Plus, Fronius IG Plus V, Fronius IG Plus A, Fronius CL, Fronius CL USA i Fronius IG 300 - 500 muszą znajdować się zawsze na początku lub na końcu sieci Fronius Solar Net Ring.

- Dotyczy tylko falowników Fronius Galvo / Fronius Symo / Fronius Primo i połączenia w sieć większej liczby falowników w sieci Fronius Solar Net: Ustawić we właściwej pozycji przełącznik Master/Slave sieci Fronius Solar Net na karcie rozszerzeń urządzenia Fronius Datamanager 2.0.
  - Falownik wyposażony w urządzenie Fronius Datamanager 2.0 = Master;
  - wszystkie inne falowniki wyposażone w urządzenie Fronius Datamanager 2.0 = Slave (diody na kartach rozszerzeń Fronius Datamanager 2.0 nie świecą).
- 3 Ustawić urządzenie w tryb serwisowy.

Falownik z kartą rozszerzeń Fronius Datamanager 2.0:

 Ustawić przełącznik adresu IP w urządzeniu Fronius Datamanager 2.0 na pozycji A.

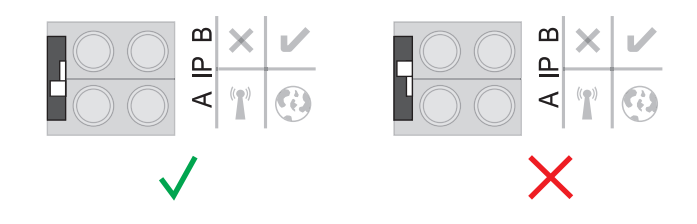

lub

- Uaktywnić punkt dostępowy WIFI w menu Setup falownika
  - (możliwość wykonania tej funkcji jest zależna od oprogramowania falownika).

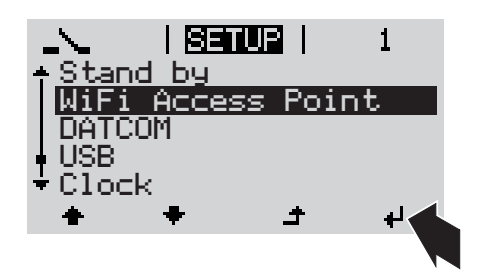

Urządzenie Fronius Datamanager Box 2.0:

 Ustawić przełącznik adresu IP w urządzeniu Fronius Datamanager Box 2.0 na pozycji A.

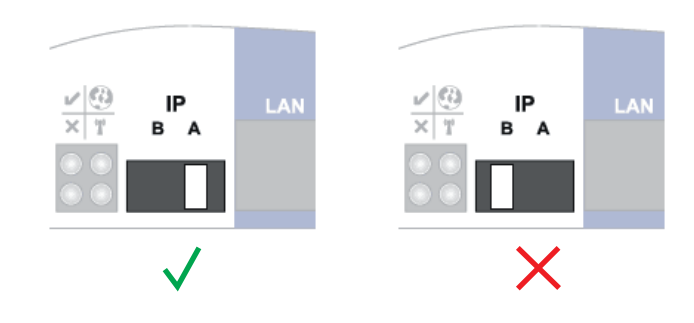

Falownik / urządzenie Fronius Datamanager Box 2.0 utworzy punkt dostępowy WLAN. Punkt dostępowy WLAN pozostaje otwarty przez 1 godzinę.

[4] Połączyć urządzenie końcowe z punktem dostępowym WLAN

SSID = FRONIUS\_240.xxxxx (5-8 znaków)

- Wyszukać sieć o nazwie "FRONIUS\_240.xxxx".
- Ustanowić połączenie z tą siecią.
- Wprowadzić hasło 12345678.

(lub połączyć urządzenie końcowe i falownik kablem Ethernet).

 Wpisać w pasku adresu przeglądarki internetowej: http://datamanager lub
 192.168.250.181 (adres IP połączenia WLAN) albo
 169.254.0.180 (adres IP połączenia LAN).

Zostanie wyświetlony ekran startowy Kreatora uruchamiania.

| Monitorowanie instalacji                                                                                                    | pl <b>Fronius</b>                                                                                                    |
|----------------------------------------------------------------------------------------------------|----------------------------------------------------------------------------------------------------|
| Serdecznie witamy w Kr<br>Wystarczy wykonać zaledwie kilka czynności, ab<br>monitorowani                                                         | reatorze uruchamiania.<br>wy uzyskać dostęp do możliwości komfortowego<br>ia instalacji.                                                                                             |
|                                                                                                    |                                                                                                    |
| ASYSTENT PLATFORMY SOLAR WEB<br>Połącz instalację z platformą Fronius Solar.web<br>i skorzystaj z aplikacji przeznaczonej na telefony komórkowe. | ASYSTENT TECHNIKA<br>Ustawienia w systemie dotyczące limitów zasilania sieci,<br>funkcji Power-Control i otwartych złączy!<br>! Tylko dla przeszkolonego personelu lub specjalistów! |
|                                                                                                    | Anuluj                                                                                                    |

Ч

Kreator techniczny jest przeznaczony dla instalatora i zawiera ustawienia zgodne z obowiązującymi normami.

Jeżeli nastąpi uruchomienie Kreatora technicznego, należy bezwzględnie zanotować nadane hasło serwisowe. Hasło serwisowe jest wymagane do ustawienia opcji menu "Edytor EVU" i "Liczniki".

Jeżeli Kreator techniczny nie zostanie uruchomiony, nie zostaną ustawione żadne założenia dotyczące redukcji mocy.

Uruchomienie kreatora platformy Solar Web jest obowiązkowe!

- **6** W razie potrzeby uruchomić Kreatora technicznego i postępować zgodnie z instrukcjami.

7 W razie potrzeby uruchomić kreatora platformy Fronius Solar Web i postępować zgodnie z instrukcjami.

Zostanie wyświetlony ekran startowy platformy Fronius Solar Web lub

interfejs web urządzenia Fronius Datamanager 2.0.

## Ustanawianie połączenia z urządzeniem "Fronius Datamanager 2.0"

#### Ustanawianie połączenia z urządzeniem "Fronius Datamanager 2.0" z poziomu przeglądarki internetowej

| Informacje ogól-<br>ne | Połączenie z urządzeniem "Fronius Datamanager 2.0" z poziomu przeglądarki interneto-<br>wej jest przydatne przede wszystkim do wywoływania bieżących wartości przez wielu użyt-<br>kowników komputerów PC podłączonych do jednej sieci LAN (np. w sieciach firmowych,<br>szkołach itp.).<br>W interfejsie web urządzenia "Fronius Datamanager 2.0" można np. odczytać wartość do-<br>chodu dziennego i łącznego albo porównać falowniki. |
|------------------------|----------------------------------------------------------------------------------------------------|
| Warunki                | <ul> <li>połączenie przynajmniej za pośrednictwem technologii LAN lub WLAN;</li> <li>przeglądarka internetowa (np. Microsoft Internet Explorer IE &gt;/= 9.0, Firefox 4, Google Chrome itp.);</li> <li>komputer PC / laptop podłączony do tego samego segmentu sieci co urządzenie "Fronius Datamanager 2.0".</li> </ul>                                                                                                    |

Ustanawianie połączenia z urządzeniem Fronius Datamanager 2.0 z poziomu przeglądarki internetowej

1 Uruchomić przeglądarkę internetową.

2 W pasku adresu podać adres IP lub nazwę hosta oraz nazwę domeny urządzenia Fronius Datamanager 2.0.

Zostanie wyświetlony interfejs web urządzenia Fronius Datamanager 2.0.

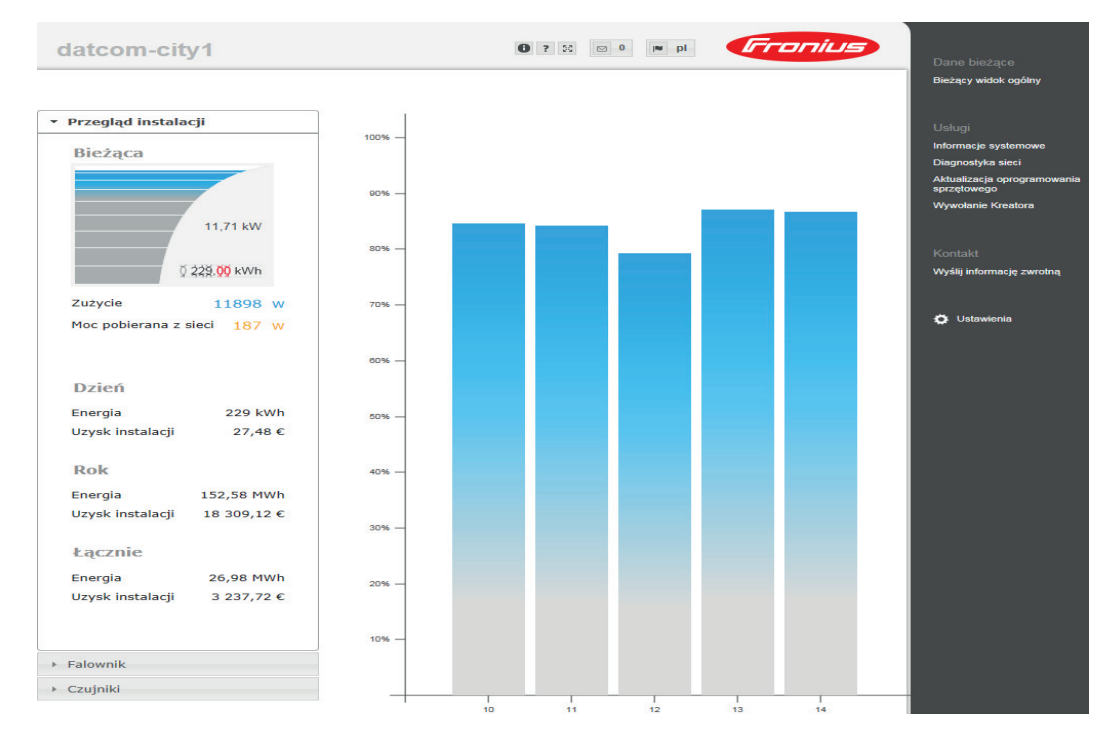

### Ustanawianie połączenia z urządzeniem "Fronius Datamanager 2.0" za pośrednictwem sieci Internet i platformy "Fronius Solar.web"

| Informacje ogól-<br>ne                                                                                                    | Połączenie z urządzeniem "Fronius Datamanager 2.0" za pośrednictwem sieci Internet<br>oraz platformy "Fronius Solar.web" umożliwia wywoływanie archiwalnych oraz bieżących<br>danych instalacji fotowoltaicznej z każdego miejsca na kuli ziemskiej.<br>Ponadto możliwe jest udostępnienie gościom wglądu w informacje dotyczące instalacji fo-<br>towoltaicznej oraz porównanie danych z większej liczby instalacji.                                                                                                    |  |  |  |
|----------------------------------------------------------------------------------------------------|----------------------------------------------------------------------------------------------------|--|--|--|
| Opis funkcji                                                                                                    | Urządzenie "Fronius Datamanager 2.0" jest połączone z siecią Internet (np. za pośrednic-<br>twem routera DSL). Urządzenie "Fronius Datamanager 2.0" regularnie loguje się do plat-<br>formy "Fronius Solar.web" i codziennie wysyła zapisywane przez siebie dane.<br>Platforma "Fronius Solar.web" może aktywnie nawiązywać kontakt z urządzeniem "Fro-<br>nius Datamanager 2.0", np. w celu wyświetlenia bieżących danych.                                                                                                    |  |  |  |
| Warunki                                                                                                    | <ul> <li>dostęp do sieci Internet;</li> <li>przeglądarka internetowa;</li> <li>WAŻNE! Urządzenie "Fronius Datamanager 2.0" nie może samodzielnie nawiązać połączenia z siecią Internet. W przypadku łącza DSL połączenie z siecią Internet jest nawiązywane przez router.</li> <li>zarejestrowanie instalacji fotowoltaicznej w platformie "Fronius Solar.web".</li> <li>W celu wywołania bieżących danych w platformie "Fronius Solar.web", w urządzeniu "Fronius Datamanager 2.0" należy zaznaczyć pole "tak" w pozycji "Wysyłaj bieżące dane do platformy «Solar.web»".</li> <li>W celu wywołania danych archiwalnych w platformie "Fronius Solar.web", w urządzeniu "Fronius Datamanager 2.0" należy zaznaczyć pole "tak" w pozycji "Wysyłaj bieżące dane do platformy «Solar.web»".</li> </ul> |  |  |  |
| Wywołanie da-<br>nychz urządzenia<br>"Fronius Datama-<br>nager 2.0" za po-<br>średnictwem<br>sieci Internet<br>i platformy "Fro- | <ul> <li>Aby wywołać bieżące i archiwalne dane z urządzenia "Fronius Datamanager 2.0" za pomocą platformy "Fronius Solar.web":</li> <li>Uruchomić platformę "Fronius Solar.web": http://www.solarweb.com.</li> <li>Bliższe informacje dotyczące platformy "Fronius Solar.web" zgodnie z pomocą online.</li> </ul>                                                                                                    |  |  |  |

nius Solar.web"

## Dane bieżące, usługi i ustawienia urządzenia "Fronius Datamanager 2.0"

Interfejs web urządzenia Fronius Datamanager 2.0 przeglad W interfejsie web urządzenia Fronius Datamanager 2.0 wyświetlane są następujące dane:

- (1) Bieżący widok porównawczy wszystkich falowników w sieci Fronius Solar Net Ring
- (2) Przegląd instalacji: Bieżący / Dzienny / Roczny / Łączny
- (3) Falownik
- (4) Czujniki
- (5) Usługi Informacje systemowe, Diagnostyka sieci, Aktualizacja oprogramowania sprzętowego, Wywołanie Kreatora
  - (6) Kontakt Wyślij informację zwrotną
  - (7) Menu "Ustawienia"
  - (8) Dalsze możliwości ustawień

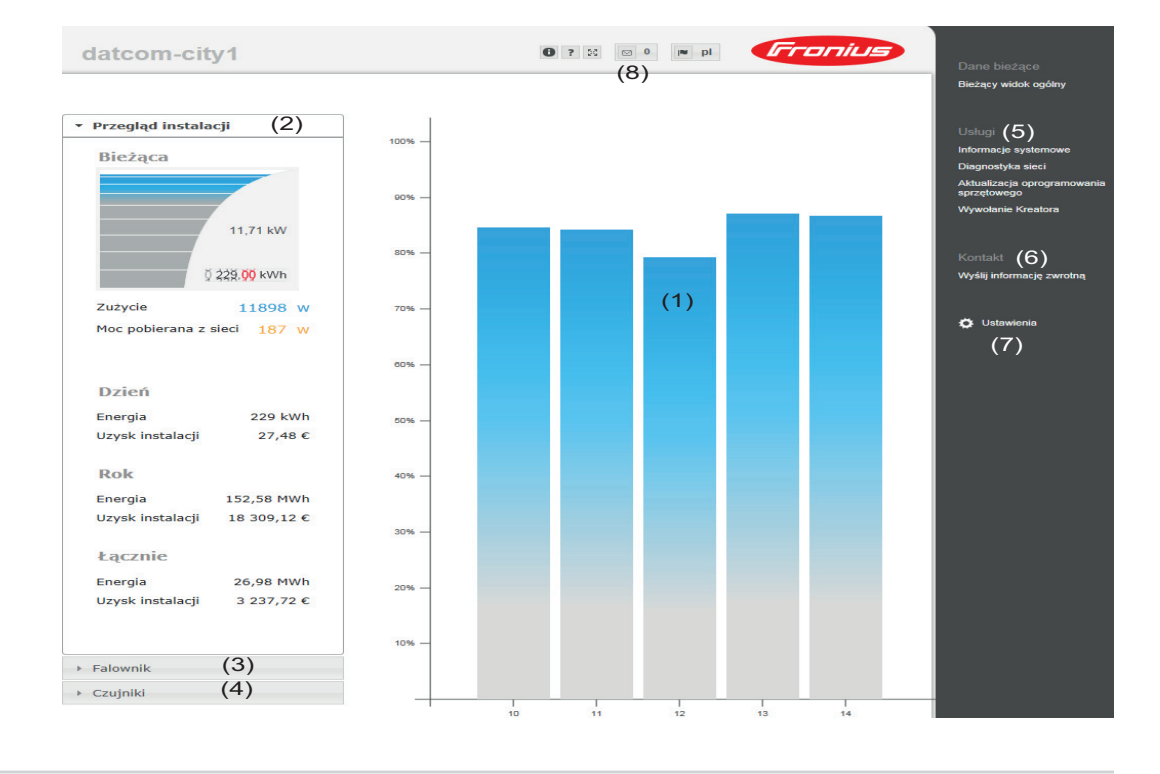

Menu "Ustawienia" Po kliknięciu pozycji "Ustawienia" w interfejsie web urządzenia Fronius Datamanager 2.0 otwiera się menu "Ustawienia".

W menu "Ustawienia" można skonfigurować urządzenie Fronius Datamanager 2.0.

| INFORMACJE OGÓLNE *            | Ustawianie i wgląd w pozycje menu — informacje ogólne                                                       |
|--------------------------------|----------------------------------------------------------------------------------------------------|
| HASŁA                          | 1 Ustanawianie połączenia z urządzeniem Fronius Datama-<br>nager 2.0                                        |
| SIEĆ                           | 2 Kliknąć pozycję "Ustawienia".                                                                             |
| FRONIUS SOLAR WEB              | 3 Kliknąć odpowiednią pozycję w menu                                                                        |
| KOMUNIKATY SERWISOWE           | Wybrana pozycja menu zostaje otwarta.                                                                       |
| GPIO                           | 4 Wykonać odpowiednie czynności w danej pozycji menu.                                                       |
| ZARZĄDZANIE                    | Jeżeli dostępny jest przycisk wykonywania czynności (np. "Zapisz", "Synchronizuj" itp.), należy go kliknąć. |
| USŁUGA PUSH                    | Zmiany w danych zostaną przyjęte.                                                                           |
| MODBUS                         |                                                                                                    |
| FALOWNIK                       |                                                                                                    |
| KARTY FRONIUS SENSOR           |                                                                                                    |
| LICZNIK **                     |                                                                                                    |
| EDYTOR EVU **                  | * wybrana pozycja menu                                                                                      |
| Pozycje w menu<br>"Ustawienia" | ** Pozycje menu "Liczniki" i "Edytor EVU" są chronione<br>hasłem serwisowym.                                |

## Dalsze możliwo-<br/>ści ustawieńW interfejsie web urządzenia "Fronius Datamanager 2.0" w prawym górnym obszarze<br/>znajdują się następujące, pozostałe opcje ustawień:

| 0? | 23 | 🖸 0 📧 de Franius                                                                                                    |
|----|----|----------------------------------------------------------------------------------------------------|
| 0  |    | Informacje systemowe:<br>ID rejestratora danych, wersja oprogramowania, wersja sprzętu, połączenie<br>z siecią "Solar Net", połączenie z platformą "Solar.web" |
| ?  |    | Pomoc:<br>- Instrukcja obsługi oprogramowania<br>- Fronius Solar-Channel                                                                                       |
| 22 |    | Poszerzanie zawartości:<br>zakres menu "Dane bieżące / Ustawienia" zostaje rozwinięty                                                                          |
|    | 0  | Wyświetlanie powiadomień                                                                                                    |
|    | de | Język:<br>do ustawiania wersji językowej                                                                                                    |
|    |    | Interfejs web urządzenia "Fronius Datamanager 2.0" jest wyświetlany albo<br>w języku używanej przeglądarki internetowej albo w języku, który ostatnio          |

wybrano.

# Dane bieżące w urządzeniu "Fronius Datamanager 2.0"

| Bieżący widok<br>porównawczy    | W bieżącym widoku porównawczym prezentowane jest porównanie wielu falowników tej samej instalacji fotowoltaicznej.                                                                                                    |                                                                                                    |  |  |
|---------------------------------|----------------------------------------------------------------------------------------------------|----------------------------------------------------------------------------------------------------|--|--|
|                                 | Bieżąca moc prądu przemiennego jest przedstawiana jako wartość procentowa mocy mo-<br>dułu solarnego podłączonego do danego falownika, w formie wykresu słupkowego. Każdy<br>falownik jest przedstawiony za pomocą osobnego wykresu słupkowego. Kolory słupków<br>sygnalizują zakresy mocy falowników: |                                                                                                    |  |  |
|                                 | niebieski:                                                                                                    | moc falownika odpowiada średniej mocy wszystkich falowników;                                                                                                    |  |  |
|                                 | żółty:                                                                                                    | moc falownika nieznacznie odbiega od średniej mocy wszystkich falowni-<br>ków<br>(50–90% średniej);                                                                                                    |  |  |
|                                 | czerwony:                                                                                                    | moc falownika znacznie odbiega od średniej mocy wszystkich falowników<br>albo w falowniku wystąpiła usterka<br>(< 50% średniej).                                                                                                    |  |  |
| Przegląd instala-<br>cji        | Przegląd inst<br>- bieżące<br>- aktywne<br>- energię<br>- uzysk dz<br>Wartości doty<br>w falowniku z                                                                                                    | zalacji obejmuje:<br>dane dotyczące mocy instalacji fotowoltaicznej;<br>urządzenia;<br>wyprodukowaną na dzień, na rok i łącznie;<br>zienny, roczny i łączny.<br>yczące zużycia i zasilania sieci będą wyświetlane wyłącznie wtedy, gdy<br>zostanie skonfigurowany licznik i będzie on przesyłać prawidłowe dane. |  |  |
| Widok "Falowni-<br>ki/Czujniki" | <b>Widok "Falowniki"</b><br>W widoku "Falowniki" wyświetlane są wszystkie falowniki obecne w systemie.<br>Klikając falownik lub odpowiedni wykres słupkowy na widoku porównawczym wywołuje si<br>bieżące dane falownika.                                                                               |                                                                                                    |  |  |
|                                 | Widok "Czu                                                                                                    | jniki"                                                                                                    |  |  |

W widoku "Czujniki" wyświetlane są wszystkie urządzenia Sensor Card / Box obecne w systemie.

## Usługi — Informacje systemowe

| Informacje syste-<br>mowe | Ekran "Informacje systemowe" zawiera różne informacje o systemie.                                                                                                    |
|---------------------------|----------------------------------------------------------------------------------------------------|
| mowe                      | <ul> <li>Dodatkowo dostępne są następujące przyciski:</li> <li>Przycisk "Restart rejestratora danych"<br/>do ponownego uruchomienia managera danych / modułu monitorowania instalacji</li> <li>Przycisk "Przywróć ustawienia fabryczne" mający następujące możliwości wyboru: <ul> <li>"wszystkie ustawienia poza sieciowymi"<br/>do przywracania ustawień fabrycznych managerze danych (moduł monitorowa-<br/>nia instalacji).<br/>Ustawienia sieci oraz wszystkie pozycje zabezpieczone przez użytkownika ser-<br/>wisowego (Edytor EVU, ustawienia liczników i hasło serwisowe) pozostają bez<br/>zmian.</li> <li>"wszystkie ustawienia"<br/>do przywrócenia ustawień managera danych (moduł monitorowania instalacji) i</li> </ul> </li> </ul> |
|                           | ustawień sieci do stanu fabrycznego.<br>Wszystkie pozycje zabezpieczone przez użytkownika serwisowego (Edytor EVU,                                                                                                    |
|                           | ustawienia liczników i hasło serwisowe) pozostają bez zmian.                                                                                                    |

**WAŻNE!** Jeżeli w managerze danych (moduł monitorowania instalacji) zostaną przywrócone ustawienia fabryczne, należy skontrolować ustawienia daty i czasu.

### Usługi — Diagnostyka sieci

**Diagnostyka sieci** W pozycji "Usługi/Diagnostyka sieci" dostępne są funkcje, które służą do diagnostyki i usuwania problemów z siecią. Można tu wydać polecenia "ping" i "traceroute".

#### Polecenie "ping"

za pomocą polecenia "ping" można sprawdzić, czy "host" jest dostępny i ile czasu zajmuje transmisja danych.

Wysłanie polecenia "ping":

1 W polu Host: podać nazwę hosta lub adres IP.

2 Kliknąć przycisk ping.

- Polecenie "ping" zostanie wysłane.
- Pojawią się uzyskane dane.

#### Polecenie "traceroute"

za pomocą polecenia "traceroute" można sprawdzić, przez jakie punkty pośrednie dane są przesyłane do "hosta".

Wysłanie polecenia "traceroute":

W polu Host: podać nazwę hosta lub adres IP.

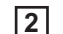

Kliknąć przycisk "traceroute".

- Polecenie "traceroute" zostanie wysłane.
- Pojawią się uzyskane dane.

## Usługi — Aktualizacja oprogramowania sprzętowego

| Informacje ogól-<br>ne                                                              | Po wybraniu pozycji "Usługi / Aktualizuj oprogramowanie sprzętowe" można zaktualizować oprogramowanie sprzętowe urządzenia Fronius Datamanager. Polecenie "Aktualizuj opro-<br>gramowanie sprzętowe" można wydać za pośrednictwem sieci LAN lub sieci Internet.                                                                                                    |  |  |  |
|-------------------------------------------------------------------------------------|----------------------------------------------------------------------------------------------------|--|--|--|
| Automatyczne<br>sprawdzanie do-<br>stępności aktuali-<br>zacji                      | <ul> <li>WAŻNE! Aby skorzystać z opcji automatycznego wyszukiwania aktualizacji, konieczne jest połączenie z siecią Internet.</li> <li>Jeżeli jest zaznaczona opcję "Automatycznie sprawdzaj dostępność aktualizacji", urządzenie "Fronius Datamanager" będzie raz dziennie automatycznie sprawdzać dostępność aktualizacji oprogramowania. Jeżeli są dostępne nowe aktualizacje oprogramowania, będą one wyświetlane jako wiadomości obok pozostałych możliwości ustawień interfejsu web.</li> </ul>                                                                                                    |  |  |  |
| Ręczne spraw-<br>dzanie dostępno-<br>ści aktualizacji                               | Jeżeli opcja " <b>Automatycznie sprawdzaj dostępność aktualizacji</b> " jest nieaktywna, nie<br>będzie automatycznie sprawdzana dostępność aktualizacji.<br>1 Aby ręcznie sprawdzić dostępność aktualizacji, należy kliknąć przycisk " <b>Sprawdź te-</b><br><b>raz</b> ".                                                                                                    |  |  |  |
| Aktualizacja<br>oprogramowania<br>sprzętowego za<br>pośrednictwem<br>sieci Internet | <ol> <li>W przeglądarce internetowej otworzyć interfejs web urządzenia Fronius Datamanager.</li> <li>Z menu "Usługi" wybrać opcję "Aktualizuj oprogramowanie sprzętowe".</li> <li>Wybrać "Wykonaj aktualizację za pośrednictwem sieci Internet".</li> <li>Kliknąć przycisk "Rozpocznij aktualizację".<br/>Zostanie wyświetlone pytanie bezpieczeństwa dotyczące aktualizacji.</li> <li>Kliknąć przycisk "Tak".<br/>Rozpocznie się aktualizacja, postęp aktualizacji będzie widoczny w postaci paska i wartości procentowej.</li> <li>Po pomyślnej aktualizacji kliknąć przycisk "Zastosuj/Zapisz" .</li> <li>Jeżeli połączenie z serwerem się nie powiedzie:</li> <li>Na czas aktualizacji wyłączyć zaporę firewall.</li> <li>Ponowić aktualizację.</li> </ol> |  |  |  |
|                                                                                     | WAŻNE!                                                                                                    |  |  |  |
|                                                                                     | Jeżeli połączenie internetowe jest nawiązywane za pośrednictwem serwera proxy:                                                                                                    |  |  |  |
|                                                                                     | <ul> <li>Opcja "Użyj serwera proxy podczas aktualizacji" musi być aktywna.</li> </ul>                                                                                                    |  |  |  |

Należy wprowadzić żądane dane.

Aktualizacja oprogramowania sprzętowego za pośrednictwem sieci LAN

- Należy nawiązać połączenie między komputerem PC / laptopem a urządzeniem Fronius Datamanager za pośrednictwem sieci LAN.
- Pobrać aktualną wersję oprogramowania sprzętowego ze strony internetowej firmy Fronius.
- **3** Uruchomić pobrany plik z aktualizacją na komputerze PC / laptopie.

Nastąpi uruchomienie serwera sieciowego, z którego urządzenie Fronius Datamanager pobierze potrzebne pliki.

- W przeglądarce internetowej otworzyć interfejs web urządzenia Fronius Datamanager.
- **5** Z menu "Usługi" wybrać opcję "Aktualizuj oprogramowanie sprzętowe".
- 6 Wybrać "Wykonaj aktualizację za pośrednictwem sieci LAN".
- 7 Wprowadzić adres IP komputera PC / laptopa.
- 8 Kliknąć przycisk "Rozpocznij aktualizację".

Zostanie wyświetlone pytanie bezpieczeństwa dotyczące aktualizacji.

Kliknąć przycisk "Tak".
 Rozpocznie się aktualizacja, postęp aktualizacji będzie widoczny w postaci paska i wartości procentowej.

10 Po pomyślnej aktualizacji kliknąć przycisk "Zastosuj/Zapisz" 🗸

Aktualizacja zostanie zakończona, gdy dioda "Zasilanie" ponownie zaświeci zielonym światłem.

Jeżeli połączenie z serwerem się nie powiedzie:

- Na czas aktualizacji wyłączyć zaporę firewall.
- Ponowić aktualizację.

## Wywołanie Kreatora usług

Wywołanie Kre-<br/>atoraW pozycji "Wywołaj kreatora" można ponownie wywołać i uruchomić Kreatora Solar.web<br/>i Kreatora technicznego.

### Ustawienia — Informacje ogólne

Informacje ogól-<br/>neW pozycji "Wynagrodzenie" można wprowadzić stawkę rozliczeniową za kWh, walutę<br/>i koszty uzyskania za kWh w celu obliczenia dochodu. Dochód jest wyświetlany<br/>w bieżącym widoku ogólnym.

W pozycji "Czas systemowy" można wprowadzić datę, godzinę i minuty. Kliknięcie przycisku "**Synchronizuj**" powoduje dostosowanie czasu wyświetlanego w polach wprowadzania interfejsu web urządzenia Datamanager do czasu systemu operacyjnego.

Aby zaakceptować czas, kliknąć przycisk "Zastosuj/zapisz" 🗸 .

W pozycji "Ustawienia strefy czasowej" można ustawić region i miejscowość dla danej strefy czasowej.

Wprowadzenie danych do pól oznaczonych "\*" jest obowiązkowe.

## Ustawienia — Hasła

| Informacje ogól-<br>ne | Ustawienie haseł pozwala regulować dostęp do urządzenia "Fronius Datamanager 2.0".<br>Dostępne są 3 typy haseł:<br>- hasło administratora,<br>- hasło serwisowe,<br>- hasło użytkownika.                                                                                                    |
|------------------------|----------------------------------------------------------------------------------------------------|
| Hasła                  | Hasło administratora<br>nazwa użytkownika = admin                                                                                                    |
|                        | Hasło administratora ustawione podczas uruchamiania daje użytkownikowi uprawnienia<br>do odczytu i ustawiania parametrów. Użytkownik może użyć opcji "Ustawienia"<br>i konfigurować dowolne ustawienia z wyjątkiem edytora EVU i liczników.                                                                                                    |
|                        | W przypadku nadania hasła administratora użytkownik, jeżeli chce użyć opcji "Ustawie-<br>nia", musi podać nazwę użytkownika oraz hasło.                                                                                                    |
|                        | Hasło serwisowe<br>nazwa użytkownika = service                                                                                                    |
|                        | Hasło serwisowe jest zwykle nadawane w Kreatorze Uruchamiania przez techników ser-<br>wisowych lub instalatorów instalacji i zapewnia dostęp do parametrów charakterystycz-<br>nych dla danej instalacji. Podanie hasła serwisowego jest konieczne w przypadku<br>wprowadzania ustawień liczników i edytora EVU. Dopóki nie ma nadanego hasła serwiso-<br>wego, nie ma możliwości dostępu do pozycji menu "Liczniki" i "Edytor EVU". |
|                        | <b>Hasło użytkownika</b><br>Po zaznaczeniu pola wyboru " <b>Zabezpieczenie lokalnych stron instalacji</b> " wyświetlane<br>jest hasło użytkownika, nazwa użytkownika = user.                                                                                                    |
|                        | Jeżeli nadano hasło użytkownika, użytkownik otrzyma tylko prawo do odczytu danych.<br>Użytkownik nie może otworzyć pozycji menu "Ustawienia".                                                                                                    |
|                        | W przypadku nadania hasła użytkownika, użytkownik przy każdym połączeniu musi podać nazwę użytkownika i hasło.                                                                                                    |

#### Ustawienia — sieć

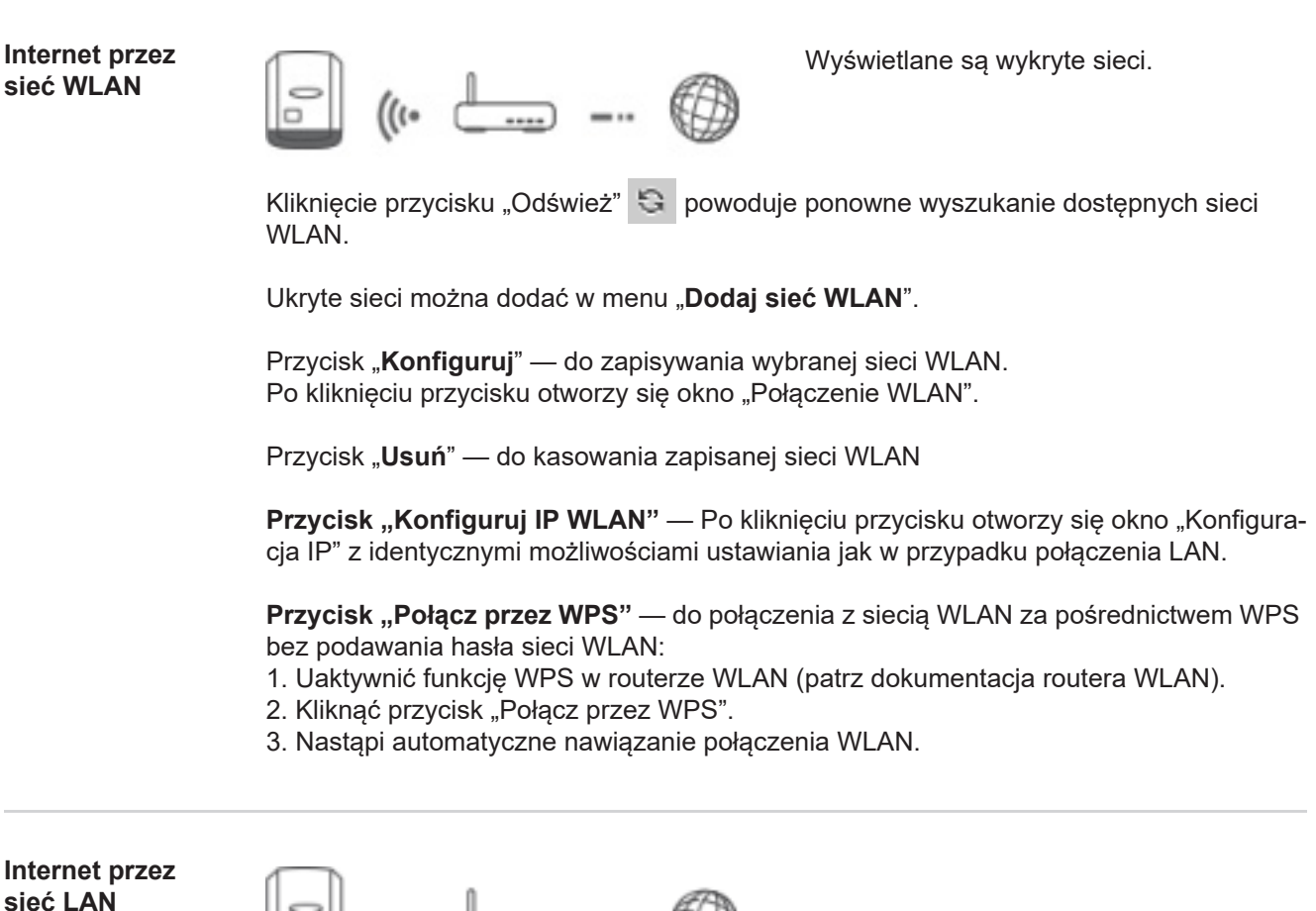

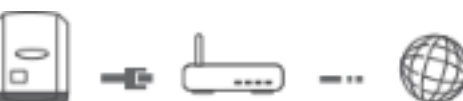

Możliwości ustawień:

- "Przypisz adres IP" "statycznie" Użytkownik podaje stały adres IP managera danych (moduł monitorowania instalacji) oraz, również ręcznie, wprowadza adres maski podsieci, adres bramy i serwera DNS (podawane przez dostawcę usługi internetowej).
- "Uzyskaj adres IP" "automatycznie" manager danych (moduł monitorowania instalacji) automatycznie przydziela sobie adres IP z serwera DHCP (DHCP = Dynamic Host Configuration Protocol). Serwer DHCP należy skonfigurować tak, aby urządzenie Datamanager zawsze otrzymywało ten sam adres IP. Dzięki temu zawsze wiadomo, pod jakim adresem IP dostępny jest manager danych (moduł monitorowania instalacji). Jeżeli serwer DHCP obsługuje funkcję "DNS dynamic updates" (Automatyczne aktualizacje serwera DNS)", w polu "Nazwa hosta" można podać nazwę managera danych (modułu monitorowania instalacji). Połączenie z managerem danych (moduł monitorowania instalacji) można nawiązać przy użyciu nazwy zamiast adresu IP. np.: nazwa hosta = nazwa wzorcowa, nazwa domeny = fronius.com manager danych (moduł monitorowania instalacji) jest dostępny pod adresem "nazwa\_wzorcowa.fronius.com".

Sieć lokalna za pośrednictwem punktu dostępowego

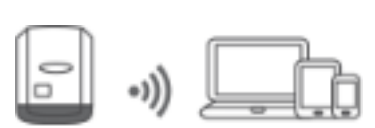

ternetem.

Manager danych (moduł monitorowania instalacji) służy jako punkt dostępowy. Komputer lub urządzenie mobilne łączy się bezpośrednio z managerem danych (moduł monitorowania instalacji). Nie ma możliwości połączenia z InЧ

## Ustawienia — platforma "Fronius Solar.web"

| Solar.web                          | Po wybraniu pozycji menu " <b>Fronius Solar.web</b> " można nawiązać bezpośrednie połącze-<br>nie z platformą Fronius Solar.web.                                                                                                    |  |  |  |  |
|------------------------------------|----------------------------------------------------------------------------------------------------|--|--|--|--|
|                                    | Wybór odstępów między zapisami w polach " <b>Cykl wysyłania zapytań falownika</b> " i " <b>Cyk</b><br>wysyłania zapytań kart Fronius Sensor Card" ma wpływ na potrzebne pojemności pa-<br>mięci.                                                                                                    |  |  |  |  |
|                                    | Przycisk " <b>Zarejestruj w Solar web</b> " — kliknięcie przycisku spowoduje otwarcie strony startowej platformy Fronius Solar.web i automatyczne wysłanie do niej istotnych danych.                                                                                                    |  |  |  |  |
| Pojemność pa-<br>mięci             | W przypadku instalacji fotowoltaicznej z jednym falownikiem, pojemność pamięci rejestra<br>tora danych "Fronius Datamanager" przy 15-minutowym odstępie między zapisami wynos<br>maks. 5 lat i 7 miesięcy.<br>Pojemność pamięci rejestratora danych "Fronius Datamanager Web" zmienia się odpo-<br>wiednio w zależności od liczby falowników podłączonych do systemu lub Fronius Senso<br>Card / Box. |  |  |  |  |
| Obliczanie pojem-<br>ności pamięci | <ul> <li>Określić punkty rejestracji danych dla falownika i Fronius Sensor Card / Box.</li> <li>Liczba punktów rejestracji da-</li> <li>Czas trwania rejestracji [min]</li> </ul>                                                                                                    |  |  |  |  |
|                                    | nych na dzień = Soustęp między kolejnymi zapi-<br>sami [min]                                                                                                    |  |  |  |  |
|                                    | Czas trwania rejestracji [min]<br>- dla falownika: np. 14 godzin = 840 minut,<br>- dla Fronius Sensor Card / Fronius Sensor Box: 24 godziny = 1440 minut.                                                                                                    |  |  |  |  |
|                                    | 2 Obliczyć sumę punktów rejestracji danych                                                                                                    |  |  |  |  |
|                                    | Suma liczby punktów rejestracji danych =<br>= (liczba falowników x punkty rejestracji danych na dzień) + (liczba Fronius Sensor<br>Card / Box x liczba punktów rejestracji danych na dzień)                                                                                                    |  |  |  |  |
|                                    | 3 Określić liczbę sektorów pamięci na dzień.                                                                                                    |  |  |  |  |
|                                    | Liczba sektorów pamięci na<br>dzień = Suma punktów rejestracji da-<br>nych<br>114                                                                                                    |  |  |  |  |
|                                    | Zaokrąglić do liczb całkowitych.                                                                                                    |  |  |  |  |
|                                    | 5 Obliczyć pojemność pamięci.                                                                                                    |  |  |  |  |
|                                    | 2048                                                                                                    |  |  |  |  |
|                                    | dzień =                                                                                                    |  |  |  |  |

| Przykład oblicze-<br>nia | 2 falowniki, czas trwania rejestracji danych = 14 godzin (840 minut)<br>1 Fronius Sensor Card, czas trwania rejestracji danych = 24 godziny (1440 minut) |                                                                                |  |  |  |
|--------------------------|----------------------------------------------------------------------------------------------------|--------------------------------------------------------------------------------|--|--|--|
|                          | Odstęp między zapisami = 15 minut                                                                                                    |                                                                                |  |  |  |
|                          | 1.                                                                                                    | Liczba punktów rejestracji danych na dzień:                                    |  |  |  |
|                          |                                                                                                    | Liczba punktów rejestracji danych fa- 840 min = 56                             |  |  |  |
|                          |                                                                                                    | Iownika – 15 min                                                               |  |  |  |
|                          |                                                                                                    | Liczba punktów rejestracji danych <u>1440 min</u> = 96                         |  |  |  |
|                          |                                                                                                    |                                                                                |  |  |  |
|                          | 2.                                                                                                    | Suma liczby punktów rejestracji danych:                                        |  |  |  |
|                          |                                                                                                    | Suma liczby punktów rejestracji danych = (2 x 56) + (1 x 96) = 208             |  |  |  |
|                          |                                                                                                    | (2 x 56) 2 falowniki, (1 x 96) 1 Sensor Card                                   |  |  |  |
|                          | 3.                                                                                                    | Liczba sektorów pamięci na dzień:                                              |  |  |  |
|                          |                                                                                                    | Liczba sektorów pamięci = <u>208</u><br>114 = 1,825                            |  |  |  |
|                          | 4.                                                                                                    | Zaokrąglić:                                                                    |  |  |  |
|                          |                                                                                                    | 1,825 🔿 2                                                                      |  |  |  |
|                          | 5.                                                                                                    | Pojemność pamięci [dni]:                                                       |  |  |  |
|                          |                                                                                                    | Pojemność pamięci = $\frac{2048}{2}$ = 1024 dni (= 2 lata, 9 miesięcy, 18 dni) |  |  |  |
|                          |                                                                                                    | 2048                                                                           |  |  |  |
|                          |                                                                                                    | Pojemność pamięci [dni] = Liczba sektorów pamięci na<br>dzień =                |  |  |  |

## Ustawienia — przypisanie IO

| Informacje ogól-<br>ne                  | W tym punkcie menu można skonfigurować właściwości poszczególnych wejść i wyjść (I/<br>O) falownika. W zależności od funkcjonalności i konfiguracji systemu można wybrać tylko<br>takie ustawienia, które są możliwe w danym systemie.<br>Aktywne wejście, które nie jest przypisane (jest "wolne"), pozostaje aktywne do chwili po-<br>nownego uruchomienia falownika. Stan wyjścia zmienia się wskutek nowych parametrów<br>zadanych dla przypisanych usług.    |
|-----------------------------------------|----------------------------------------------------------------------------------------------------|
| AUS — Demand<br>Response Modes<br>(DRM) | Demand Response Modes dla Australii<br>Tutaj można ustawić styki dla sterowania za pośrednictwem DRM:<br><b>WAŻNE!</b> Do sterowania falownikiem za pośrednictwem DRM wymagany jest montaż w<br>falowniku urządzenia Fronius DRM Interface (numer katalogowy 4,240,005).<br>Montaż i instalację opisano w instrukcji instalacji urządzenia Fronius DRM Interface. In-<br>strukcja instalacji urządzenia Fronius DRM Interface jest dostępna na stronie firmy Fro- |

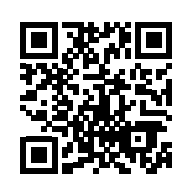

nius pod adresem:

http://www.fronius.com/QR-link/4204102292

| Mode<br>(tryb) | Opis                                              | Info                                    | Styk do-<br>myślny |
|----------------|---------------------------------------------------|-----------------------------------------|--------------------|
| DRM0           | Falownik odłącza się od sieci                     | Otworzyć przekaźnik sieciowy            |                    |
|                | REF GEN                                           | zamknięty                               | FDI                |
|                | COM LOAD                                          | zamknięty                               | FDI                |
|                |                                                   | lub                                     |                    |
|                |                                                   | kombinacje nieprawidłowych<br>DRM1–DRM8 |                    |
|                |                                                   |                                         |                    |
| DRM1           | -P <sub>nom</sub> ≤ 0% bez odłączenia od<br>sieci | ogranicza pobór mocy czynnej            | 6                  |
| DRM2           | -P <sub>nom</sub> ≤ 50%                           | ogranicza pobór mocy czynnej            | 7                  |
| DRM3           | $-P_{nom} \le 75\% \& +Q_{rel}^* \ge 0\%$         | ogranicza pobór mocy czynnej            | 8                  |
|                |                                                   | i                                       |                    |
|                |                                                   | ustawia moc bierną                      |                    |
| DRM4           | -P <sub>nom</sub> ≤ 100%                          | Tryb normalny bez ograniczeń            | 9                  |
| DRM5           | +P <sub>nom</sub> ≤ 0% bez odłączenia od<br>sieci | ogranicza oddawanie mocy<br>czynnej     | 6                  |
| DRM6           | +P <sub>nom</sub> ≤ 50%                           | ogranicza oddawanie mocy<br>czynnej     | 7                  |
|                      | Mode<br>(tryb)                                                                                                    | Opis                                                                                                    |                                                                                             | Info                                                                                                    | Styk do<br>myślny                                                       |
|----------------------|----------------------------------------------------------------------------------------------------|----------------------------------------------------------------------------------------------------|---------------------------------------------------------------------------------------------|----------------------------------------------------------------------------------------------------|-------------------------------------------------------------------------|
|                      | DRM7                                                                                                    | +P <sub>nom</sub> ≤ 75% & -Q <sub>rel</sub>                                                                                                    | *≥0%                                                                                        | ogranicza oddawanie mocy<br>czynnej                                                                                                    | 8                                                                       |
|                      |                                                                                                    |                                                                                                    |                                                                                             | i                                                                                                    |                                                                         |
|                      |                                                                                                    |                                                                                                    |                                                                                             | ustawia moc bierną                                                                                                    |                                                                         |
|                      | DRM8                                                                                                    | +P <sub>nom</sub> ≤ 100%                                                                                                    |                                                                                             | Tryb normalny bez ograniczeń                                                                                                    | 9                                                                       |
|                      | FDI                                                                                                    | w urządzeniu Froniu<br>terface                                                                                                    | s DRM In-                                                                                   |                                                                                                    |                                                                         |
|                      | *                                                                                                    | Wartości dla Q <sub>rel</sub> mo                                                                                                    | żna ustaw                                                                                   | ić w pozycji menu "Edytor EVU".                                                                                                    |                                                                         |
|                      | Możliwość                                                                                                    | sterowania zdalnego fa                                                                                                    | alownikiem                                                                                  | odnosi się zawsze do znamionow                                                                                                    | vej mocy                                                                |
|                      | urządzenia<br>WAŻNEI                                                                                                    | 3.<br>Ieśli urządzenie Datama                                                                                                    | nager nie                                                                                   | ma nodłaczonego sterowania DPI                                                                                                    |                                                                         |
| Sterowanie WE/       | urządzenia<br>WAŻNE!<br>funkcja "A<br>tryb czuwa<br>Tutaj moż                                                                                                    | a.<br>Jeśli urządzenie Datama<br>US - Demand Response<br>ania (Standby).<br>na ustawić styki dla ster                                                                                                    | anager nie<br>e Mode (D<br>owania we                                                        | ma podłączonego sterowania DRI<br>RM)" jest aktywna, falownik przeła<br>e./wy. Pozostałe ustawienia są dos                                                                                                    | M (DRED)<br>ącza się w<br>stępne w                                      |
| Sterowanie WE/<br>WY | urządzenia<br>WAŻNE!<br>funkcja "A<br>tryb czuwa<br>Tutaj moż<br>menu "Edy<br>Sterowar                                                                                    | a.<br>Jeśli urządzenie Datama<br>US - Demand Response<br>ania (Standby).<br>na ustawić styki dla ster<br>ytor EVU - Sterowanie v<br><b>ie WE/WY</b>                                                          | anager nie<br>e Mode (D<br>owania we<br>ve./wy.".<br>Styk do-                               | ma podłączonego sterowania DRI<br>RM)" jest aktywna, falownik przeła<br>e./wy. Pozostałe ustawienia są dos<br>Sterowanie WE/WY                                                                                                    | M (DRED)<br>ącza się w<br>stępne w<br><b>Styk do</b>                    |
| Sterowanie WE/<br>WY | urządzenia<br>WAŻNE!<br>funkcja "A<br>tryb czuwa<br>Tutaj moż<br>menu "Edy<br>Sterowar                                                                                    | a.<br>Jeśli urządzenie Datama<br>US - Demand Response<br>ania (Standby).<br>na ustawić styki dla ster<br>ytor EVU - Sterowanie v<br>nie WE/WY                                                                | anager nie<br>e Mode (D<br>rowania we<br>ve./wy.".<br>Styk do-<br>myślny                    | ma podłączonego sterowania DRI<br>RM)" jest aktywna, falownik przeła<br>e./wy. Pozostałe ustawienia są dos<br><b>Sterowanie WE/WY</b>                                                                                                    | M (DRED)<br>ącza się w<br>stępne w<br>Styk do<br>myślny                 |
| Sterowanie WE/<br>WY | urządzenia<br>WAŻNE!<br>funkcja "A<br>tryb czuwa<br>Tutaj moż<br>menu "Edy<br>Sterowan<br>ne)                                                                             | a.<br>Jeśli urządzenie Datama<br>US - Demand Response<br>ania (Standby).<br>na ustawić styki dla ster<br>ytor EVU - Sterowanie v<br><b>ie WE/WY</b><br>ie WE/WY 1 (opcjonal-                                 | anager nie<br>e Mode (D<br>owania we<br>ve./wy.".<br>Styk do-<br>myślny<br>2                | ma podłączonego sterowania DRI<br>RM)" jest aktywna, falownik przeła<br>e./wy. Pozostałe ustawienia są dos<br><b>Sterowanie WE/WY</b><br>Sterowanie WE/WY 6 (opcjonal-<br>ne)                                                                          | M (DRED)<br>ącza się w<br>stępne w<br>Styk do<br>myślny<br>7            |
| Sterowanie WE/<br>WY | urządzenia<br><b>WAŻNE!</b><br>funkcja "A<br>tryb czuwa<br>Tutaj moż<br>menu "Edy<br><b>Sterowan</b><br>ne)<br>Sterowan<br>ne)                                            | a.<br>Jeśli urządzenie Datama<br>US - Demand Response<br>ania (Standby).<br>na ustawić styki dla ster<br>ytor EVU - Sterowanie v<br>nie WE/WY<br>ie WE/WY 1 (opcjonal-                                       | anager nie<br>e Mode (D<br>owania we<br>ve./wy.".<br>Styk do-<br>myślny<br>2<br>3           | ma podłączonego sterowania DRI<br>RM)" jest aktywna, falownik przeła<br>e./wy. Pozostałe ustawienia są dos<br><b>Sterowanie WE/WY</b><br>Sterowanie WE/WY 6 (opcjonal-<br>ne)<br>Sterowanie WE/WY 7 (opcjonal-<br>ne)                                  | M (DRED)<br>acza się w<br>stępne w<br>Styk do<br>myślny<br>7<br>8       |
| Sterowanie WE/<br>WY | urządzenia<br>WAŻNE!<br>funkcja "A<br>tryb czuwa<br>Tutaj moż<br>menu "Edy<br>Sterowan<br>ne)<br>Sterowan<br>ne)<br>Sterowan<br>ne)                                       | a.<br>Jeśli urządzenie Datama<br>US - Demand Response<br>ania (Standby).<br>na ustawić styki dla ster<br>ytor EVU - Sterowanie v<br>nie WE/WY<br>ie WE/WY 1 (opcjonal-<br>ie WE/WY 2 (opcjonal-              | anager nie<br>e Mode (D<br>rowania we<br>ve./wy.".<br>Styk do-<br>myślny<br>2<br>3<br>4     | ma podłączonego sterowania DRI<br>RM)" jest aktywna, falownik przeła<br>e./wy. Pozostałe ustawienia są dos<br>Sterowanie WE/WY<br>Sterowanie WE/WY 6 (opcjonal-<br>ne)<br>Sterowanie WE/WY 7 (opcjonal-<br>ne)<br>Sterowanie WE/WY 8 (opcjonal-<br>ne) | M (DRED)<br>acza się w<br>stępne w<br>Styk do<br>myślny<br>7<br>8<br>8  |
| Sterowanie WE/<br>WY | urządzenia<br>WAŻNE!<br>funkcja "A<br>tryb czuwa<br>Tutaj moż<br>menu "Edy<br>Sterowan<br>ne)<br>Sterowan<br>ne)<br>Sterowan<br>ne)<br>Sterowan<br>ne)<br>Sterowan<br>ne) | a.<br>Jeśli urządzenie Datama<br>US - Demand Response<br>ania (Standby).<br>na ustawić styki dla ster<br>ytor EVU - Sterowanie v<br>nie WE/WY 1 (opcjonal-<br>ie WE/WY 2 (opcjonal-<br>ie WE/WY 3 (opcjonal- | anager nie<br>e Mode (D<br>owania we<br>ve./wy.".<br>Styk do-<br>myślny<br>2<br>3<br>4<br>5 | ma podłączonego sterowania DRI<br>RM)" jest aktywna, falownik przeła<br>e./wy. Pozostałe ustawienia są dos<br>Sterowanie WE/WY<br>Sterowanie WE/WY 6 (opcjonal-<br>ne)<br>Sterowanie WE/WY 7 (opcjonal-<br>ne)<br>Sterowanie WE/WY 8 (opcjonal-<br>ne) | M (DRED)<br>acza się w<br>stępne w<br>Styk do-<br>myślny<br>7<br>8<br>9 |

# Zarządzanie ob-ciążeniem

Tutaj można wybrać do czterech pinów do zarządzania obciążeniem. Dalsze ustawienia zarządzania obciążeniem są dostępne w punkcie menu "Zarządzanie obciążeniem". Styk domyślny: 1

# Ustawienia — zarządzanie obciążeniem

| Informacje ogól-<br>ne       | Za pomocą funkcji "Zarządzanie obciążeniem" można użyć wyjścia I/O 1 w taki sposób,<br>aby sterowało jednym członem wykonawczym (np. przekaźnikiem, stycznikiem).<br>Dzięki temu można sterować odbiornikiem podłączonym do I/O 1 przez zadawanie mu<br>punktów załączania lub wyłączania zależnych od wysyłanej mocy.                                                                                                    |
|------------------------------|----------------------------------------------------------------------------------------------------|
| Zarządzanie ob-<br>ciążeniem | Sterowanie<br>"nieaktywne": Sterowanie przez system zarządzania energią jest nieaktywne.<br>"w zależności od wyprodukowanej mocy": Sterowanie przez system zarządzania ener-<br>gią odbywa się w zależności od wyprodukowanej mocy<br>"w zależności od nadwyżki mocy (w przypadku limitów zasilania sieci)": Sterowanie<br>przez system zarządzania energią odbywa się w zależności od nadwyżki mocy<br>(w przypadku limitów zasilania sieci).<br>Tę opcję można wybrać wyłącznie wtedy, gdy podłączony jest licznik. Sterowanie przez<br>system zarządzania energią odbywa się w zależności od mocy faktycznie wprowadzonej<br>do sieci. |
|                              | Progi<br>"wł.": do podawania limitu mocy czynnej, od której uaktywniane jest wyjście I/O 1<br>"wył.": do podawania limitu mocy czynnej, od której dezaktywowane jest wyjście I/O 1.<br>Jeżeli w pozycji "Sterowanie" wybrano opcję "w zależności od nadwyżki mocy", w po-<br>zycji "Progi" dodatkowo pojawi się pole wyboru opcji "Zasilanie sieci" i "Pobór".                                                                                                    |
|                              | Czasy pracy<br>"Minimalny czas pracy na proces załączania": Pole wprowadzania limitu najkrótszego<br>czasu aktywności wyjścia I/O 1 na proces załączania.<br>"Maksymalny czas pracy na dzień": Pole wprowadzania maksymalnego czasu określa-<br>jącego, jak długo na dzień ma być uaktywnione wyjście I/O 1 (uwzględniono większą liczbę<br>procesów włączania).                                                                                                    |
|                              | <b>Zadany czas pracy</b><br>" <b>na dzień</b> ": Pole wprowadzania limitu najkrótszego czasu aktywności wyjścia I/O 1 na pro-<br>ces załączania.<br>" <b>osiągnięty do</b> ": Pole wyboru czasu, jeżeli zadany czas pracy ma być osiągnięty<br>o określonym czasie                                                                                                    |
|                              | <b>Status</b><br>Przesunięcie wskaźnika myszy na pole statusu spowoduje wyświetlenie przyczyny bieżą-<br>cego statusu.                                                                                                    |
|                              |                                                                                                    |

## Ustawienia — usługa Push

Usługa PushDzięki tej funkcji można eksportować na zewnętrzny serwer dane bieżące i rejestrowane<br/>w różnych formatach lub z zastosowaniem różnych protokołów.

Dalsze informacje na temat funkcji usługi Push zawarto w następującej instrukcji obsługi:

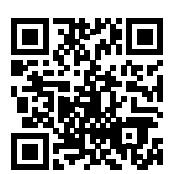

http://www.fronius.com/QR-link/4204102152

42,0410,2152 Fronius Push Service

### Ustawienia — Modbus

Informacje ogól-<br/>neZa pośrednictwem interfejsu web urządzenia "Fronius Datamanager 2.0" możliwe jest<br/>wprowadzanie zmian w połączeniu Modbus z poziomu przeglądarki internetowej, których<br/>nie da się zrealizować w ramach protokołu Modbus.

Więcej informacji dotyczących funkcji Modbus

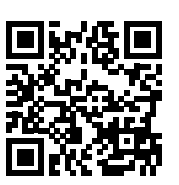

Więcej informacji dotyczących funkcji Modbus zawierają następujące instrukcje obsługi:

http://www.fronius.com/QR-link/4204102049

http://www.fronius.com/QR-link/4204102108

42,0410,2049 "Podłączenie do protokołu Modbus urządzenia «Fronius Datamanager»"

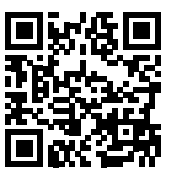

42,0410,2108 Fronius Datamanager Modbus RTU Quickstart Guide

Wysyłanie danych przez Modbus "Transmisja danych za pośrednictwem Modbus" ustawiona na "wył."

Jeśli transmisja danych za pośrednictwem protokołu Modbus jest nieaktywna, nastąpi zresetowanie poleceń sterujących przesyłanych do falowników za pośrednictwem protokołu Modbus, czyli np. brak redukcji mocy lub brak zadanej mocy biernej.

"Transmisja danych za pośrednictwem Modbus" ustawiona na "tcp"

Jeśli transmisja danych za pośrednictwem protokołu Modbus jest nieaktywna, nastąpi zresetowanie poleceń sterujących przesyłanych do falowników za pośrednictwem protokołu Modbus, czyli np. brak redukcji mocy lub brak zadanej mocy biernej.

Pole "**Port Modbus**" — numer portu TCP, który ma być używany do komunikacji Modbus. Ustawienia fabryczne: 502. Do tego celu nie można używać portu 80.

Pole "**Offset adresu String Control**" — wartość offsetu do adresowania Fronius String Controls za pośrednictwem protokołu Modbus.

"**Sunspec Model Type**" — do wyboru modeli danych falownika i licznika energii "**float**" — wyświetlanie w postaci liczb zmiennoprzecinkowych SunSpec Inverter Model I111, I112 lub I113 SunSpec Meter Model M211, M212 lub M213 "**int+SF**" — wyświetlanie w postaci liczb całkowitych ze współczynnikiem skalowania SunSpec Inverter Model I101, I102 lub I103 SunSpec Meter Model M201, M202 lub M203

### WAŻNE!

Ponieważ różne modele dysponują różną liczbą rejestrów, zmiana typu danych powoduje także zmianę adresów rejestrów wszystkich kolejnych modeli. "**Tryb demonstracyjny**" — tryb demonstracyjny służy do implementacji lub walidacji urządzenia Modbus Master. Umożliwia on odczyt danych falowników, liczników lub danych String Control bez faktycznego podłączenia lub uaktywnienia konkretnych urządzeń. Dla wszystkich rejestrów zwracane są zawsze te same dane.

#### "Sterowanie falownikiem za pośrednictwem protokołu Modbus"

Wybranie tej opcji umożliwia sterowanie falownikiem za pośrednictwem protokołu Modbus. Pojawi się pole wyboru "Ogranicz sterowanie". Do sterowania falownikiem należą następujące funkcje:

- Wł. / Wył.
- Redukcja mocy
- Zadanie stałego współczynnika mocy cos phi
- Zadanie stałej mocy biernej

#### "Transmisja danych za pośrednictwem Modbus" ustawiona na "rtu"

Jeśli w menu Ustawienia / Liczniki w systemie jest skonfigurowany licznik energii Modbus (np. Fronius Smart Meter), nie można korzystać z ustawienia "rtu".

Wybór ustawienia "rtu" spowoduje automatycznie dezaktywowanie transmisji danych za pośrednictwem Modbus. Zmiana ta będzie widoczna po ponownym wczytaniu interfejsu web.

Licznik energii przyłączony za pośrednictwem interfejsu RS485 można również odczytywać, korzystając z protokołu Modbus TCP przy użyciu odpowiednich modeli SunSpec. Identyfikator Modbus ID dla licznika to 240.

Pole "**Interfejs**" — tutaj można wybrać interfejs protokołu Modbus 0 (rtu0 | default) lub Modbus 1 (rtu1).

Pole "**Offset adresu String Control**" — wartość offsetu do adresowania Fronius String Controls za pośrednictwem protokołu Modbus. Dalsze informacje podano w rozdziale "ID urządzeń Modbus dla Fronius String Controls".

"**Sunspec Model Type**" — do wyboru modeli danych falownika "**float**" — wyświetlanie w formie liczb zmiennoprzecinkowych SunSpec Inverter Model I111, I112 lub I113 "**int+SF**" — wyświetlanie w postaci liczb całkowitych ze współczynnikiem skalowania SunSpec Inverter Model I101, I102 lub I103

### WAŻNE!

Ponieważ różne modele dysponują różną liczbą rejestrów, zmiana typu danych powoduje także zmianę adresów rejestrów wszystkich kolejnych modeli.

"**Tryb demonstracyjny**" — tryb demonstracyjny służy do implementacji lub walidacji urządzenia Modbus Master. Umożliwia on odczyt danych falowników, liczników lub danych String Control bez faktycznego podłączenia lub uaktywnienia konkretnych urządzeń. Dla wszystkich rejestrów zwracane są zawsze te same dane.

#### "Sterowanie falownikiem za pośrednictwem protokołu Modbus"

Wybranie tej opcji umożliwia sterowanie falownikiem za pośrednictwem protokołu Modbus. Do sterowania falownikiem należą następujące funkcje:

- Wł. / Wył.
- Redukcja mocy
- Zadanie stałego współczynnika mocy cos phi
- Zadanie stałej mocy biernej

|                                  | " <b>Priorytety sterowania</b> "<br>Priorytety sterowania określają, jaka usługa ma priorytet w danym sterowaniu falownikiem.<br>1 = najwyższy priorytet, 3 = najniższy priorytet<br>Priorytety sterowania można zmieniać tylko w pozycji menu " <b>EDYTOR EVU</b> ".                                                                                                    |  |  |
|----------------------------------|----------------------------------------------------------------------------------------------------|--|--|
| Ogranicz stero-<br>wanie         | Opcja "Ogranicz sterowania" jest dostępna wyłącznie w protokołach transmisji danych tcp.<br>Służy do zapobiegania wydawaniu falownikowi poleceń sterujących przez osoby nieupo-<br>ważnione, zezwalając na sterowanie tylko dla określonych urządzeń.                                                                                                    |  |  |
|                                  | Pole " <b>Adres IP</b> "<br>Aby ograniczyć sterowanie falownikiem do jednego lub kilku urządzeń, w tym polu poda-<br>wane są adresy IP takich urządzeń, które mogą wysyłać polecenia do urządzenia Fronius<br>Datamanager. Przy większej liczbie wpisów należy oddzielić je przecinkami.                                                                                                    |  |  |
|                                  | <ul> <li>Przykłady:</li> <li>jeden adres IP: 98.7.65.4 — sterowanie dozwolone tylko przez adres IP 98.7.65.4</li> <li>więcej adresów IP: 98.7.65.4,222.44.33.1 — sterowanie dozwolone tylko przez adresy IP 98.7.65.4 i 222.44.33.1</li> <li>zakres adresów IP, np. od 98.7.65.1 do 98.7.65.254 (notacja CIDR): 98.7.65.0/24 — sterowanie dozwolone tylko przez adresy IP 98.7.65.1 – 98.7.65.254</li> </ul> |  |  |
| Zapisywanie lub<br>cofanie zmian | Zapisuje ustawienia i powoduje wyświetlenie komunikatu, że zapis odbył się<br>pomyślnie.<br>Jeśli pozycja menu "Modbus" zostanie zamknięta bez zapisania, wszystkie<br>wprowadzone zmiany zostaną cofnięte.                                                                                                    |  |  |
|                                  | X Powoduje wyświetlenie zapytania, czy wprowadzone zmiany mają być rzeczy-<br>wiście cofnięte, a następnie przywraca ostatnio zapisane wartości.                                                                                                    |  |  |

Falownik

W menu "**Falownik**" określa się parametry widoku porównawczego. Jeżeli pole wyboru "**widoczny**" jest zaznaczone, falownik będzie wyświetlany w widoku porównawczym.

## Ustawienia — urządzenia "Fronius Sensor Card"

Urządzenia "Sensor Card" W opcji Sensor Cards do każdej wartości urządzenia Sensor Card / Box można przyporządkować nazwę kanału (np.: "Prędkość wiatru").

## Ustawienia — Liczniki

| Informacje ogól-<br>ne | WAŻNE! Ustawienia w pozycji menu "Liczniki" może konfigurować wyłącznie przeszkolo<br>ny personel specjalistyczny!                                                                                                    |
|------------------------|----------------------------------------------------------------------------------------------------|
|                        | W pozycji menu "Liczniki" konieczne jest podanie hasła serwisowego.                                                                                                    |
|                        | Można używać urządzeń "Fronius Smart Meter" w wersji trój- lub jednofazowej. W obu<br>przypadkach wyboru dokonuje się w pozycji "Fronius Smart Meter". Urządzenie "Fronius<br>Datamanager" automatycznie określa typ licznika. |
|                        | Można wybrać licznik główny i opcjonalnie kilka liczników pomocniczych. Aby umożliwić<br>wybranie licznika głównego, należy skonfigurować licznik pomocniczy.                                                                  |
| Fronius Smart<br>Meter | Jeśli jako licznik wybrano Fronius Smart Meter, to w polu <b>"Ustawienia"</b> musi być ustawio<br>na pozycja licznika.                                                                                                    |
|                        | " <b>Pozycja licznika</b> " w " <b>punkcie zasilania sieci</b> " (1a)<br>Nastąpi pomiar mocy i energii dostarczonej do sieci. Na podstawie tych wartości oraz da<br>nych instalacji określane jest zużycie.                    |
|                        | "Pozycja licznika" w "punkcie rozgałęzienia poboru" (1b)<br>Nastani boznaśradni namiar zutrtaj magy i anaraji. Na podstawia tych wartaści eroz do                                                                              |

Nastąpi bezpośredni pomiar zużytej mocy i energii. Na podstawie tych wartości oraz danych instalacji określana jest moc i energia wysłana do sieci.

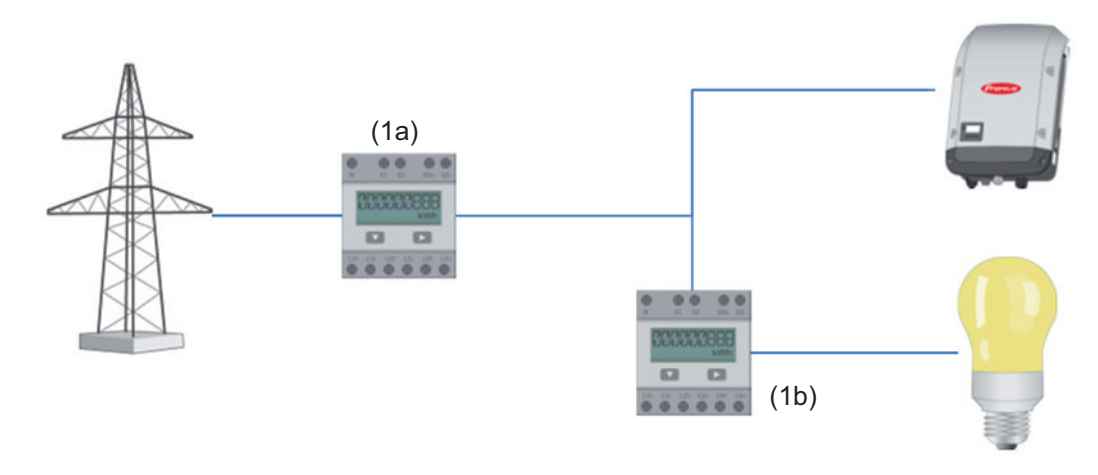

#### Licznik pomocniczy

Jeśli jako licznik pomocniczy wybrano licznik impulsowy Fronius Smart Meter, otwiera się okno do wpisania wartości **"Nazwa"** (dowolnie wybierana) oraz pole "**Adres Modbus**". W polu Adres Modbus zostanie automatycznie zaproponowana wartość (następny wolny adres w zakresie adresów). Adres Modbus nie może być przypisany dwukrotnie. Kliknąć pole "**Scan**" po wprowadzeniu danych.

Podłączenie urządzenia "Fronius Smart Meter" do urządzenia Fronius Datamanager 2.0

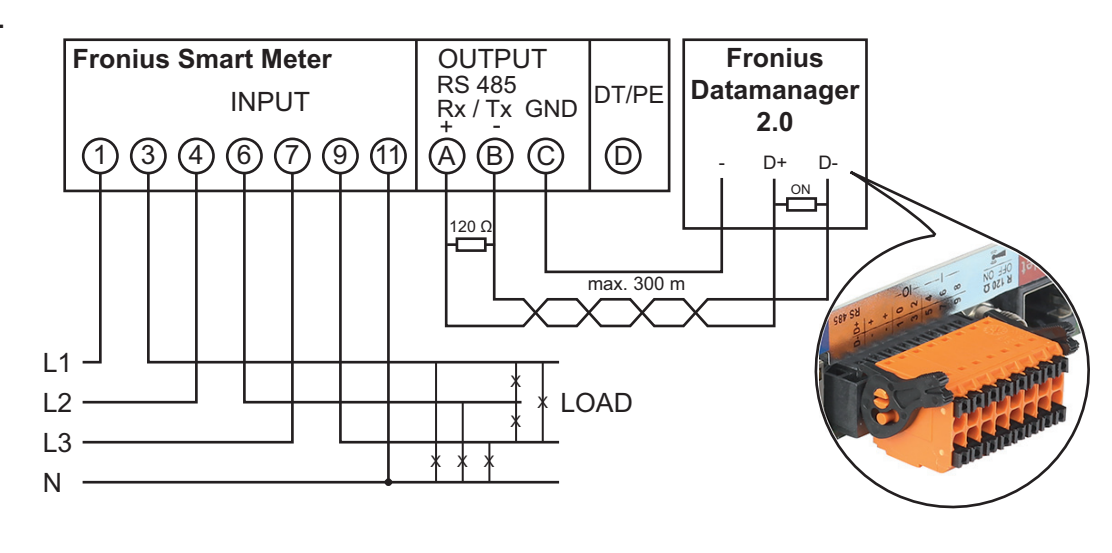

#### Falownik S0

#### "Pozycja licznika" w "punkcie zasilania sieci" (1a)

Nastąpi pomiar mocy i energii dostarczonej do sieci. Na podstawie tych wartości oraz danych instalacji określane jest zużycie.

Licznik S0 musi być skonfigurowany w tym miejscu tak, aby zliczał energię przekazaną.

#### WAŻNE!

## W przypadku licznika S0 w punkcie zasilania dane licznika nie będą wyświetlane w platformie Fronius Solar.

web. Ta opcja jest przewidziana tylko do dynamicznej redukcji mocy. Wartości zużycia można w ograniczony sposób określić podczas zasilania sieci.

#### "Pozycja licznika" w "punkcie rozgałęzienia poboru" (1b)

Nastąpi bezpośredni pomiar zużytej mocy i energii. Na podstawie tych wartości oraz danych instalacji będzie określana moc i energia przekazana.

Licznik S0 musi być skonfigurowany w tym miejscu tak, aby zliczał energię zużytą.

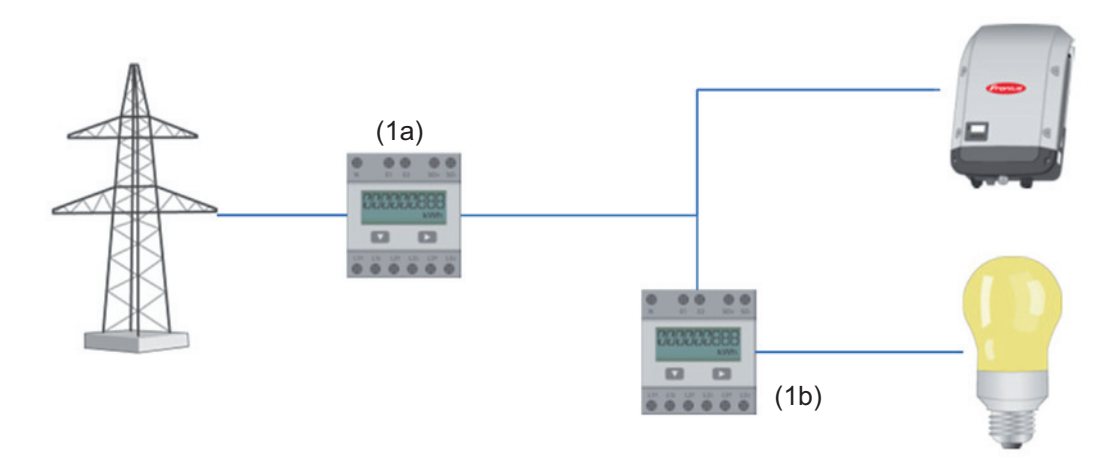

Licznik służący do rejestracji zużycia własnego przez S0 można przyłączyć bezpośrednio do falownika.

### WAŻNE!

Licznik S0 jest podłączany do przełączanego, interfejsu wielofunkcyjnego falownika.

Podłączenie licznika S0 do falownika może wymagać aktualizacji oprogramowania sprzętowego.

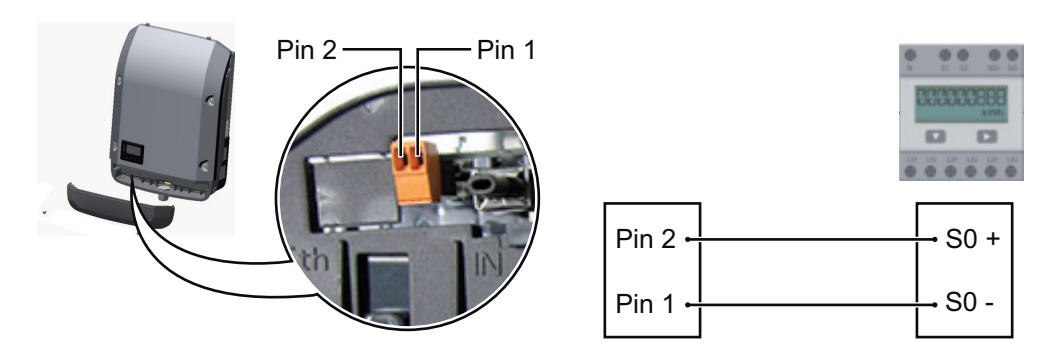

Wymagania dotyczące licznika S0:

- musi spełniać normę IEC62053-31 Class B,
- maks. napięcie 15 V DC,
- maks. prąd w stanie włączonym 15 mA,
- min. prąd w stanie włączonym 2 mA,
- maks. prąd w stanie wyłączonym 0,15 mA.

Zalecana maks. liczba impulsów licznika S0:

| Moc fotowoltaiczna kWp [kW] | maks. liczba impulsów na kWp |
|-----------------------------|------------------------------|
| 30                          | 1000                         |
| 20                          | 2000                         |
| 10                          | 5000                         |
| ≤ 5,5                       | 10 000                       |

# Ustawienia — Edytor EVU

| Informacje ogól-<br>ne                 | W pozycji menu "Edytor EVU" konfiguruje się ustawienia istotne dla dostawców energii<br>elektrycznej.<br>Można tu ustawić ograniczenie mocy czynnej w % i/lub ograniczenie współczynnika mocy.<br>WAŻNE! Ustawienia w pozycji menu "Edytor EVU" mogą konfigurować wyłącznie technicy<br>dostawców energii elektrycznej!<br>W pozycji menu "Edytor EVU" konieczne jest podanie hasła serwisowego.                                                                                                    |
|----------------------------------------|----------------------------------------------------------------------------------------------------|
| Edytor EVU —<br>sterowania we./<br>wy. | <ul> <li>"Wzorzec wejściowy" (obłożenie pojedynczych wejść/wyjść)<br/>Kliknąć 1x = biały<br/>kliknąć 2x = niebieski<br/>kliknąć 3x = szary</li> <li>Wyświetlane jest wirtualne przyporządkowanie wejść/wyjść zgodnie z podrozdziałem<br/>"Ustawienia — przyporządkowanie wejść/wyjść" (patrz strona 72).</li> <li>W przypadku starszych wersji oprogramowania wygląd może odbiegać od zaprezentowa-<br/>nego.</li> <li>"Współczynnik mocy cos phi"<br/>"ind" = indukcyjny<br/>"cap" = pojemnościowy</li> <li>"Wyjście OSP" (wyjście komunikatów zwrotnych)<br/>przy aktywnej regule uaktywniane jest wyjście I/O 0 (np. w celu umoźliwienia pracy urzą-<br/>dzenia sygnalizującego)</li> <li>"Wykluczone falowniki"</li> <li>Tutaj należy podać numery falowników, które mają być wykluczone z uregulowania. Więk-<br/>szą liczbę falowników oddzielić przecinkami.</li> <li>Skasuj / Dodaj regułę</li> <li>+ = dodawanie nowej reguły</li> <li>- = skasowanie obecnie wybranej reguły</li> <li>Kliknąć przycisk "Importuj", aby zaimportować reguły w formacie *.fpc.</li> <li>Funkcja przycisk "Eksportuj", aby zapisać reguły oddzielnie w formacie *.fpc.</li> <li>Kliknąć przycisk "Eksportuj", aby zapisać reguły oddzielnie w formacie *.fpc.</li> </ul> |

#### Przykład podłączenia

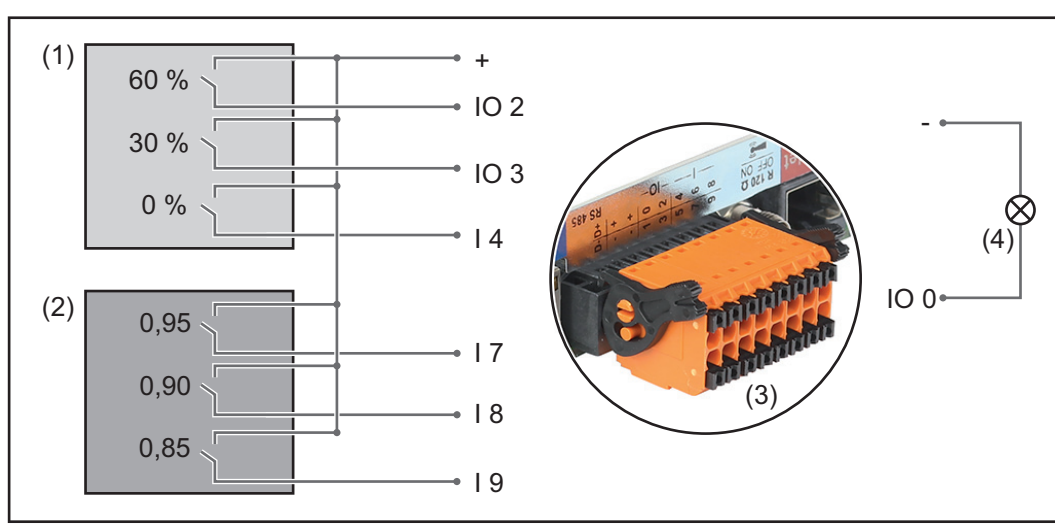

2 odbiorniki sterowania zdalnego, podłączone do wejść/wyjść urządzenia Fronius Datamanager 2.0

- (1) Odbiornik sterowania zdalnego wyposażony w 3 przekaźniki, do ograniczania mocy czynnej
- (2) Odbiornik sterowania zdalnego wyposażony w 3 przekaźniki, do ograniczania współczynnika mocy
- (3) Wejścia/wyjścia w urządzeniu Fronius Datamanager 2.0
- (4) Odbiornik (np. lampa sygnalizacyjna, przekaźnik sygnalizacyjny)

Odbiornik sterowania zdalnego i wtyczka urządzenia Fronius Datamanager 2.0 są połączone ze sobą za pomocą 4-stykowego kabla, zgodnie ze schematem połączeń. W przypadku, gdy odległość między urządzeniem Fronius Datamanager 2.0 a odbiornikiem sterowania zdalnego jest większa niż 10 m, zalecane jest zastosowanie kabla ekranowanego.

W przypadku takiego zastosowania, w pozycji menu "Przypisanie WE/WY" dla opcji "Sterowanie WE/WY" trzeba zdefiniować 6 styków.

|                | za-<br>twier-<br>dzono | Wzorzec wprowa-<br>dzania | Moc czynna     | Współczynnik<br>mocy cos φ; | Wyj-<br>ście<br>ZE | wykluczone fa-<br>Iowniki |   |
|----------------|------------------------|---------------------------|----------------|-----------------------------|--------------------|---------------------------|---|
|                |                        |                           |                |                             |                    |                           |   |
|                |                        |                           | ✓ 60 %         | □ <u>1</u> ○ ind ● cap      |                    |                           | 0 |
|                | <br>(1) ♥              |                           | ✓ 30 %         | □ <u>1</u> ○ ind ● cap      |                    |                           | 0 |
|                |                        |                           | ✔ 0 %          | □ 1                         |                    |                           | 0 |
|                |                        |                           | □ <u>100</u> % |                             |                    |                           | 0 |
|                | (2) 🗷                  |                           | □ <u>100</u> % | ✓ 0,9 ○ ind ○ cap           |                    |                           | 0 |
|                |                        |                           | □ <u>100</u> % |                             |                    |                           | 0 |
|                |                        |                           | □ <u>%</u>     | □ □ ○ ind ● cap             |                    |                           | 0 |
| niem<br>sowani | ożliwe do<br>a         | zastonieuwzg              | lędnione       | styk rozwarty               |                    | styk zwarty               |   |

Ustawienia w edytorze EVU:

Ъ

Przykładowe ustawienia w edytorze EVU dla 2 odbiorników sygnału sterowania częstotliwością akustyczną: (1) Ograniczenie mocy czynnej (2) Ograniczenie współczynnika mocy

Edytor EVU - AUS - Demand Response Modes (DRM)

**WAŻNE!** Do sterowania falownikiem za pośrednictwem DRM wymagany jest montaż w falowniku urządzenia Fronius DRM Interface (numer katalogowy 4,240,005). Montaż i instalację opisano w instrukcji instalacji urządzenia Fronius DRM Interface. Instrukcja instalacji urządzenia Fronius DRM Interface jest dostępna na stronie firmy Fronius pod adresem:

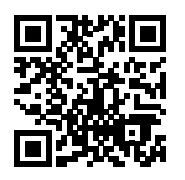

http://www.fronius.com/QR-link/4204102292

"**Oddawana moc bierna**" Pole do wprowadzania oddawanej mocy biernej (= +Q<sub>rel</sub>) dla DRM 3 w procentach

"**Pobierana moc bierna**" Pole do wprowadzania pobieranej mocy biernej (= -Q<sub>rel</sub>) dla DRM 7 w procentach

| Edytor EVU — dy-<br>namiczna reduk-<br>cja mocy | <ul> <li>Dostawca energii lub operator sieci mogą zadeklarować ograniczenia zasilania sieci dla falownika (np. maks. 70% kWp lub maks. 5 kW).</li> <li>Dynamiczna redukcja mocy uwzględnia przy tym zużycie własne w gospodarstwie domowym, zanim nastąpi redukcja mocy falownika: <ul> <li>Można ustawić indywidualny limit.</li> <li>Licznik służący do rejestracji zużycia własnego przez S0 można przyłączyć bezpośrednio do falownika.</li> <li>Do przyłączy D- / D+ dla danych protokołu Modbus urządzenia Fronius Datamanager można przyłączyć urządzenie Fronius Smart Meter.</li> </ul> </li> <li><b>"brak limitu"</b> — instalacja fotowoltaiczna przekształca całą dostępną energię fotowoltaiczną i zasila nią sieć.</li> <li><b>"Limit dla całej instalacji"</b> — stały limit mocy dla całej instalacji fotowoltaicznej.</li> </ul> Pole do wprowadzania łącznej mocy DC instalacji w Wp Wartość ta z jednej strony służy jako punkt odniesienia dla regulacji, a z drugiej strony na wypadek awarii (np. w przypadku awarii licznika). Pole do wprowadzania maks. mocy w W lub % (do dwóch cyfr po przecinku, możliwe są również wartości ujemne) Jeżeli w pozycji menu "Liczniki" nie wybrano żadnego licznika: maks. moc wygenerowana przez całą instalację Jeżeli w pozycji menu "Liczniki" wybrano "Fronius Smart Meter" lub falownik "S0": maks. moc |
|-------------------------------------------------|----------------------------------------------------------------------------------------------------|
| Edytor EVU —<br>Priorytety stero-<br>wania      | Do ustawiania priorytetów sterowania odbiornika sygnału zdalnego sterowania, dynamicz-<br>nej redukcji mocy i sterowania za pośrednictwem protokołu Modbus.                                                                                                    |
|                                                 | 1 - polyustory prioritat 2 - policitary prioritat                                                                                                    |

1 = najwyższy priorytet, 3 = najniższy priorytet

### Fronius Worldwide - www.fronius.com/addresses

Fronius International GmbH 4600 Wels, Froniusplatz 1, Austria E-Mail: pv-sales@fronius.com www.fronius.com Fronius USA LLC Solar Electronics Division 6797 Fronius Drive, Portage, IN 46368 E-Mail: pv-us@fronius.com www.fronius-usa.com

Under www.fronius.com/addresses you will find all addresses of our sales branches and partner firms!